### **Quick Manufacturing Tutorial**

This tutorial will guide you through the steps to draw a simple map, perform common calculations, and plot charts using the Quick Manufacturing stencil.

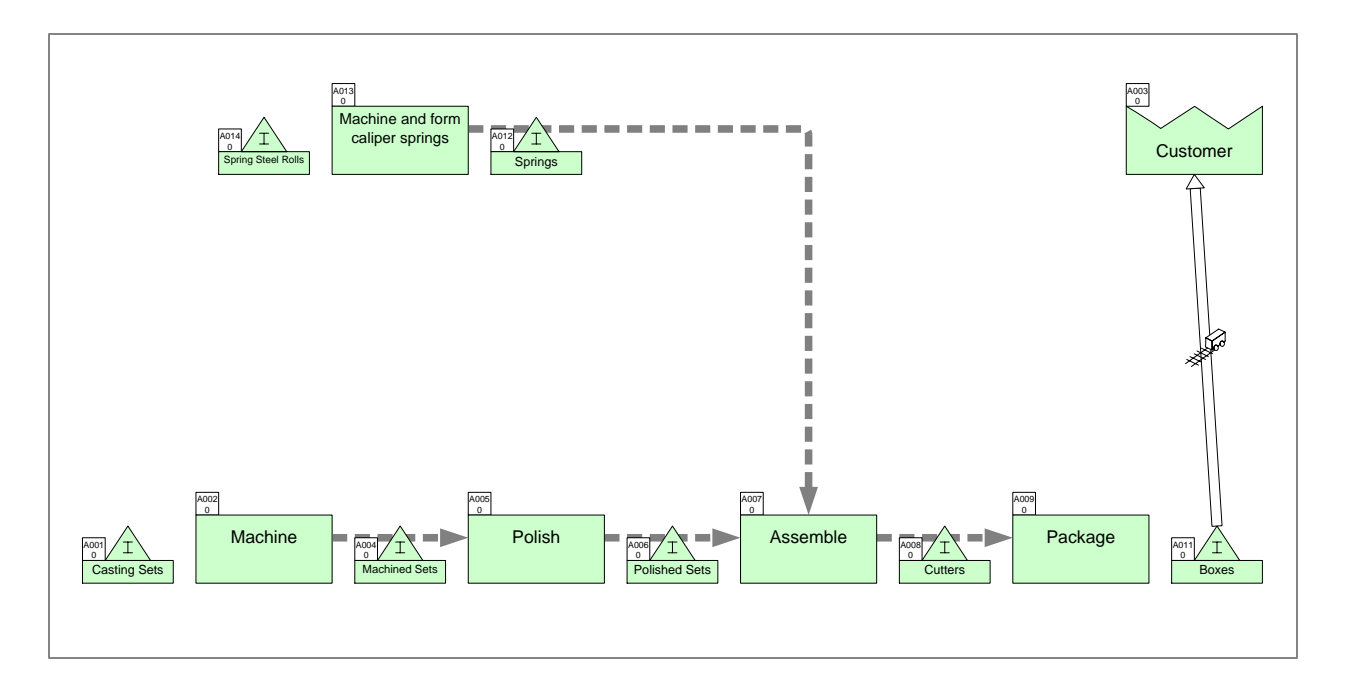

#### Viewing/printing eVSM Tutorial:

This tutorial is designed for two page layout. If printing, you will need double-sided print.

For on-screen viewing, save the PDF file to your PC and then open it in Acrobat Reader (not in a web browser). In the Acrobat menus, click "View>Page Display", make sure "Show Cover Page in Two Page View" is checked and then select "Two Page View".

| File       Eds. Venue       Wendow       Heip         Image: Comparison of the state of the state of th                                                     |
|----------------------------------------------------------------------------------------------------|
| Image: Construction of the second second |
| Step 5: Adding Custom Unit Converters                                                                                                    |
|                                                                                                    |
|                                                                                                    |
| Cosynght e 2015 The eritik Group, All Agets Heserves Cosynght e 2015 The eritik Group, All Agets Reserves                                                                                                    |

### Step 1: Start eVSM

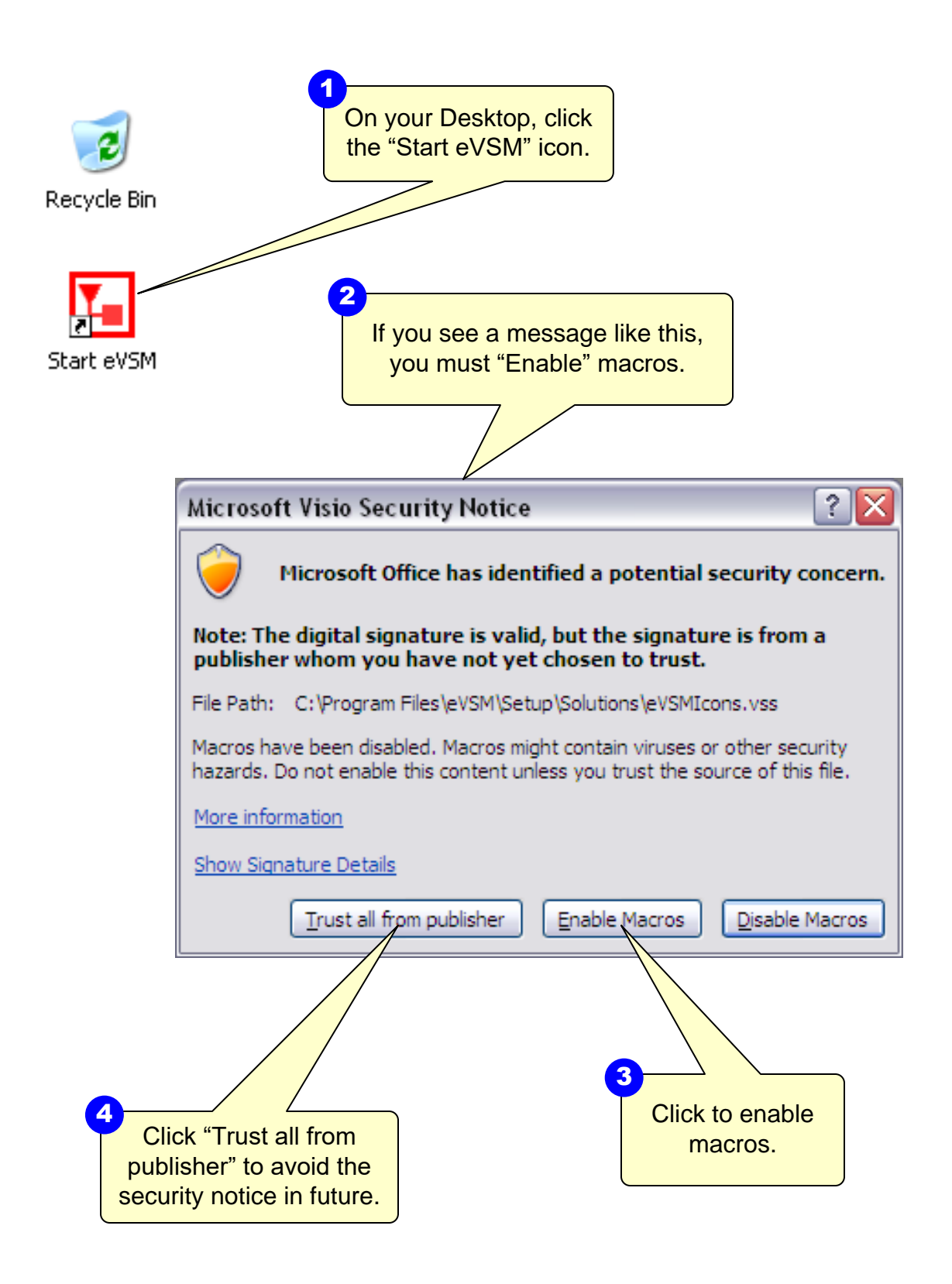

This area intentionally left blank

#### The eVSM Environment

eVSM adds this toolbar to Visio as well as the stencils on the left and right. If the eVSM toolbar disconnects, click File>Save As and save the file, close the file, then re-open it. This tip can used for other crashes in eVSM.

A new map is initiated by selecting your application area from the "Open" button. Only the stencils required for your selected application area will open on the left side.

The left hand side has the Quick eVSM stencils which are optimized for specific application areas such as manufacturing vs office vs healthcare.

The Quick stencils contain macro shapes which are often collections of individual eVSM shapes with pre-built names, units, equations, and other properties.

Home Insert Design Data Review View Developer eVSM File 🗯 Sequence 👻 💾 Auto Tag 🚺 Wall Map ᄎ Show Seq. ∧ Var Solve Ŧ 1 X ď. Y NUM < Auto Pipe 🔹 A Show Pipes Open Check Solve Tags Views List Variables 🖪 Auto Path Z Clear Sketch Sequence Validate Calculate Vis Shapes < - P Search for Shapes More Shapes • Quick Shapes Sketch Mfg Quick Mfg LT Quick Mfg Quick Mfg LT ٠ Drop Quick Shapes here TITLE Title Block Customer Center D H M - - -H M S ÷. ----Time Center Outside Center 4 Control Inventory Center Center **☆** .... Inventory Activity Demand % Center 11 Activity Activity MultiAdd Changeover 7 Ø Activity Activity Demand % Downtime ⑪ OEE Activity OEE Activity Scrap  $\mathbf{v}$ 14 4 🕨 🕅 VSM ⁄ 🖏 Page 1 of 1 English (U.S.) A Visio file can have multiple pages which are accessed with these tabs. Each page gets locked to a chosen eVSM application and then not be used for other applications.

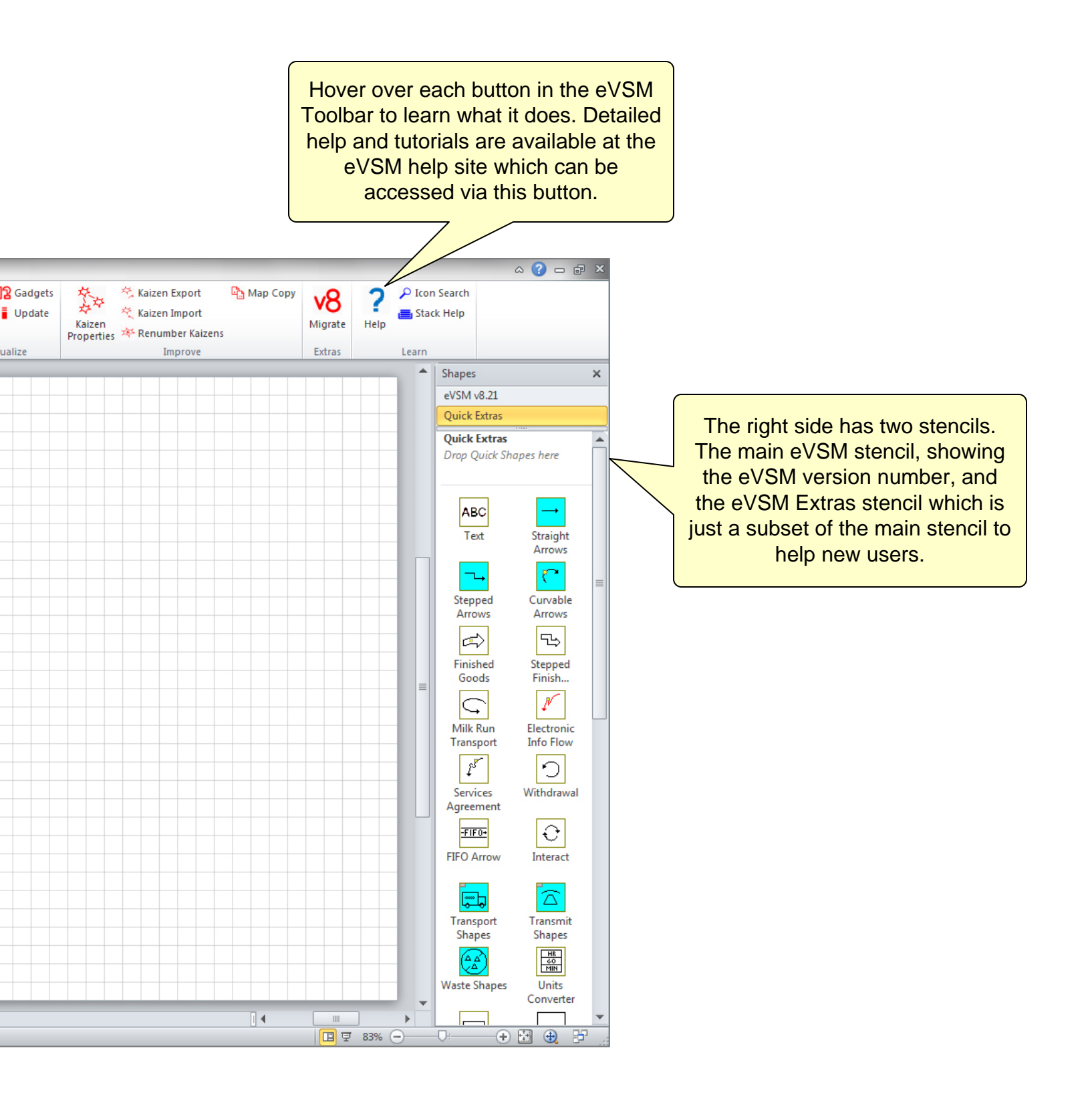

### Step 2: Learn eVSM Basics

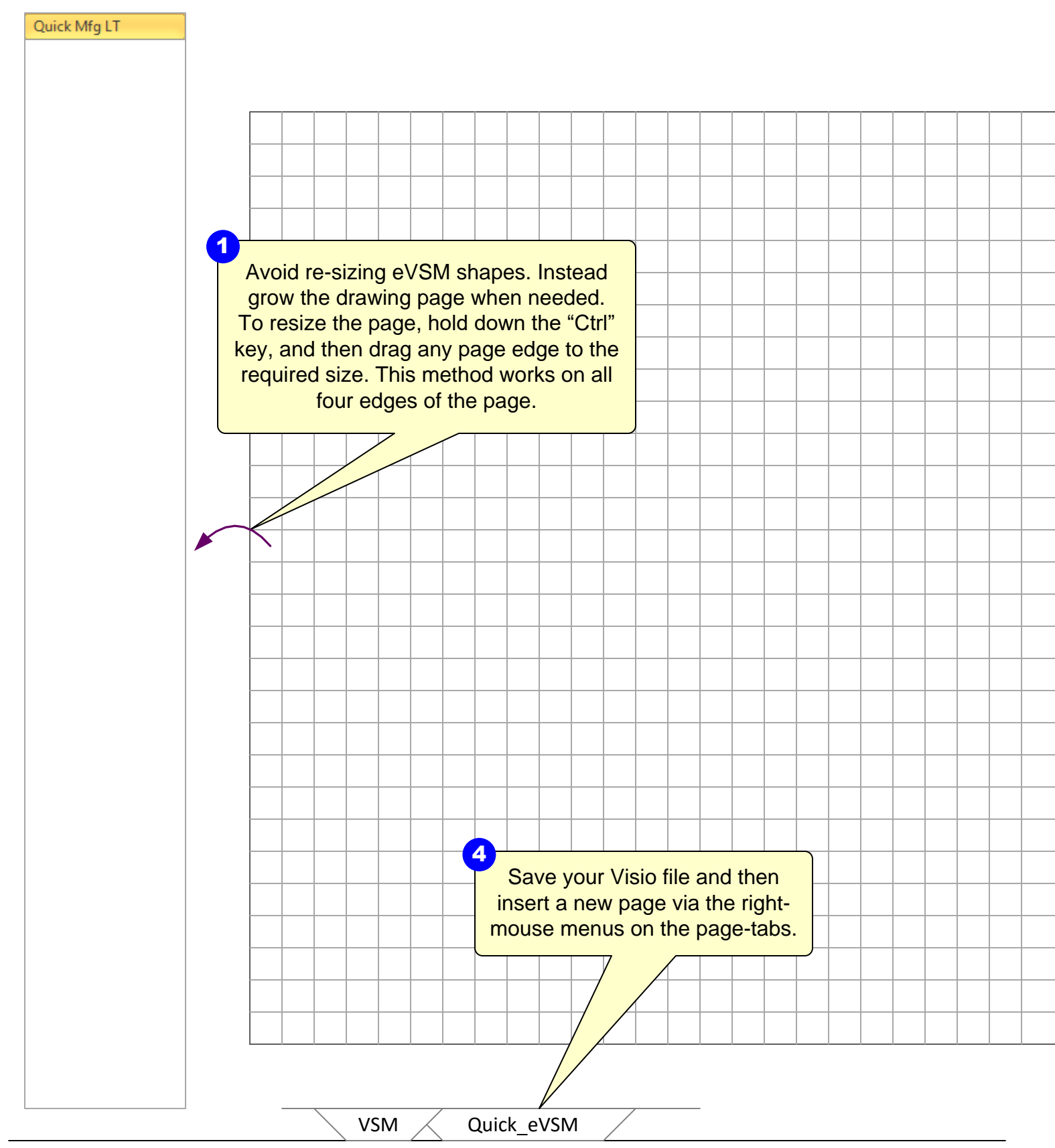

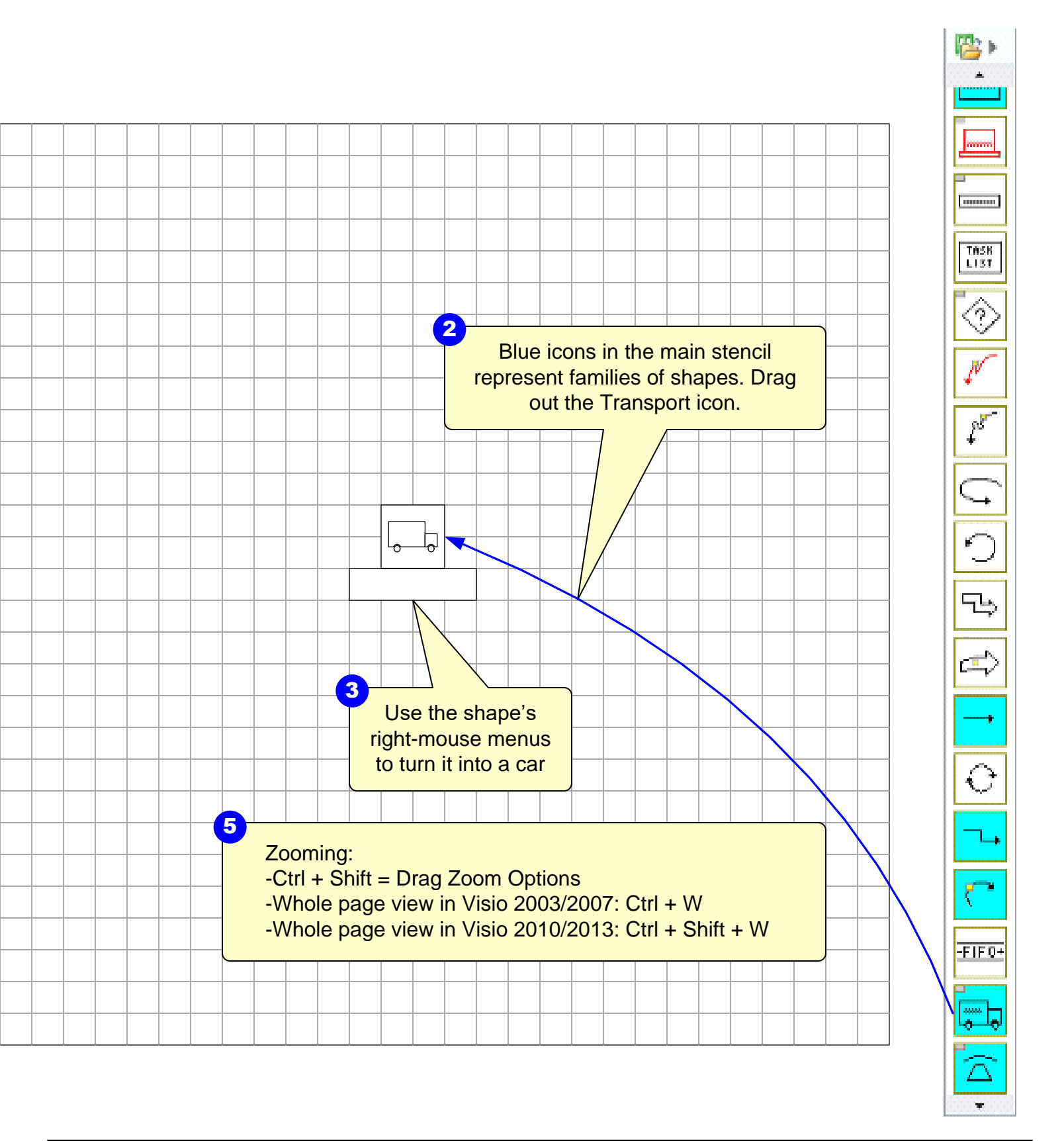

#### **Quick Mfg Stencils Overview**

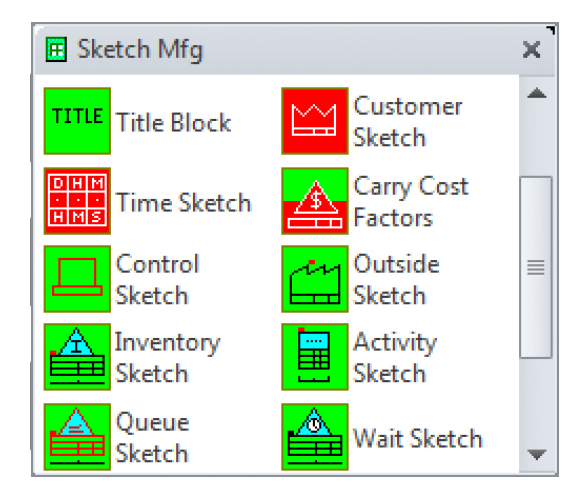

Quick Manufacturing has three stencils.

The Sketch stencil allows you to capture the value stream flow with no data shapes. Data shapes can later be added automatically via right mouse button menus.

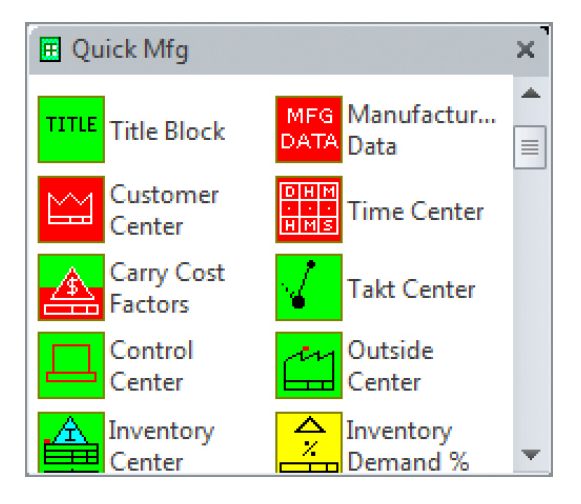

The full Quick stencil contains all of the macro shapes available in Quick manufacturing. Includes the full set of add-on (yellow icons) calculations.

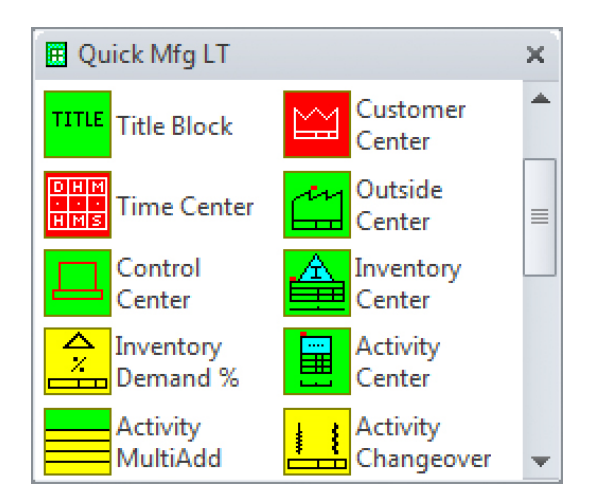

The LT stencil contains all the flow shapes but only a small subset of the add-on (yellow icons) calculations. Great for new users and for users who don't need the advanced calculations.

#### **Quick Stencil Icon Colors**

Below is an overview of the Quick Mfg stencil shapes.

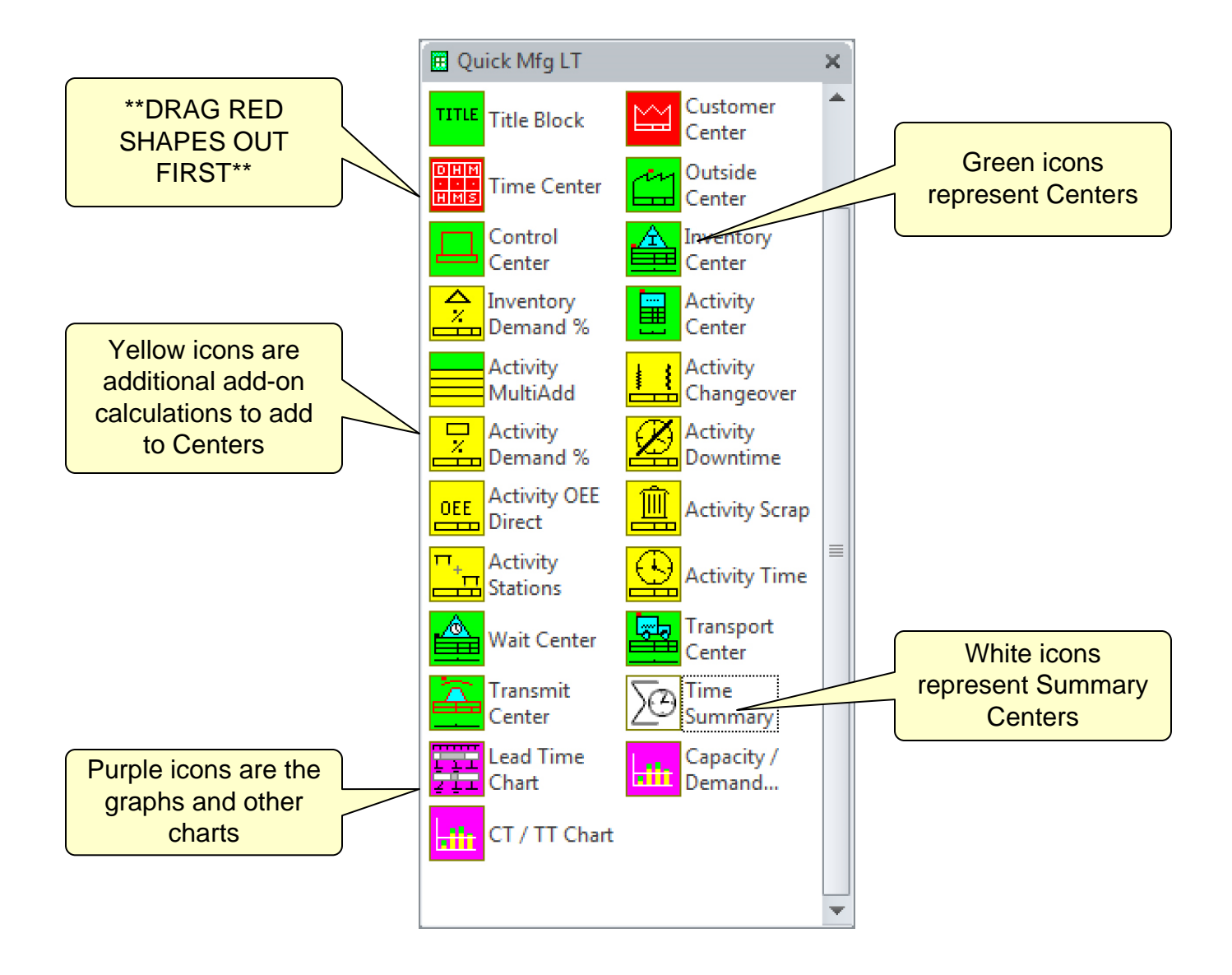

### Step 3: Using the wall map sketcher

Often value stream maps are started on walls or paper. Converting a hand-drawn map can be tedious and error prone. An easy way to handle this is to take a clear picture of the map, import it into eVSM and then draw the electronic map, directly on to of the picture. This page shows how the eVSM Wall Map function can help with this. You can use a picture of any map to learn this step, if you don't have one, download a copy from:

|              | http://www.evsm.com/wallmap                                                                                                    |
|--------------|----------------------------------------------------------------------------------------------------|
| Quick Mfg LT |                                                                                                    |
|              | Click the Wall Map button in the toolbar to import a wall map picture into eVSM.                                                                          |
|              | Wall Map Picture Man     2       Insert Wall Map     Click the Insert Wall Map       Delete Wall Map     button to browse for the image on your computer. |
|              | Transparency: + -<br>Map Visibility OK                                                                                                    |
|              | Scale Picture ×                                                                                                    |
|              | To scale and fit the picture on page, draw a rectangle over any one process box 3                                                                         |
|              | Trace a rectangle over any one process box to scale the picture.                                                                                          |
|              | Acura Plant - Currant Gaita                                                                                                    |
|              | Click Done<br>when finished.                                                                                                    |

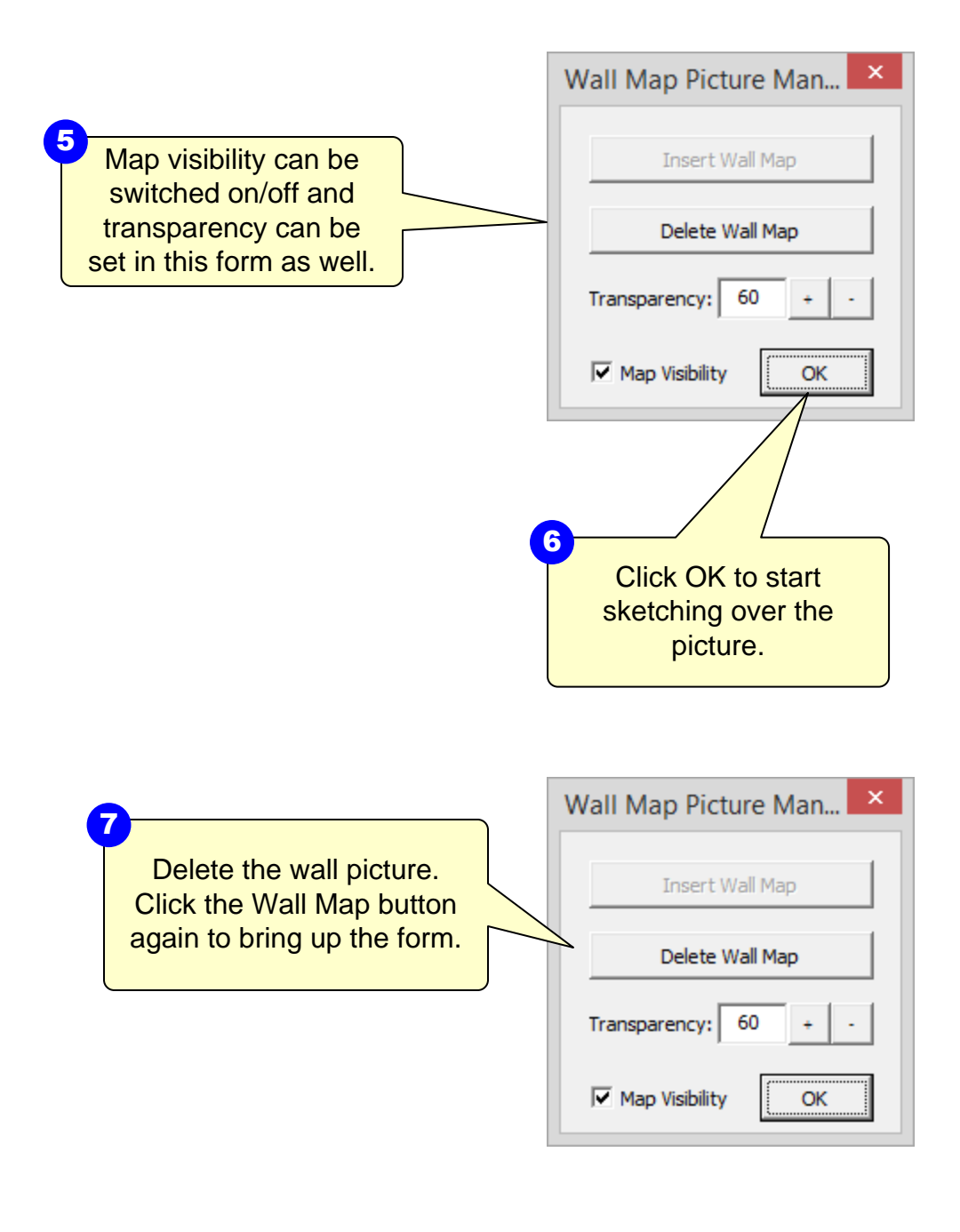

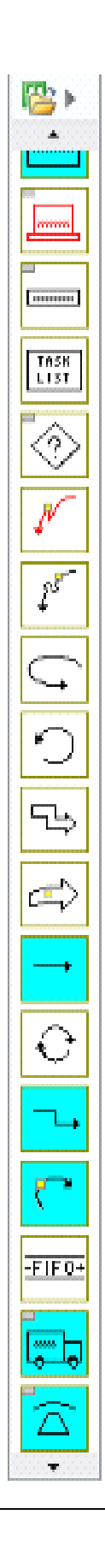

### Step 4: Initiate the map for Quick Manufacturing LT

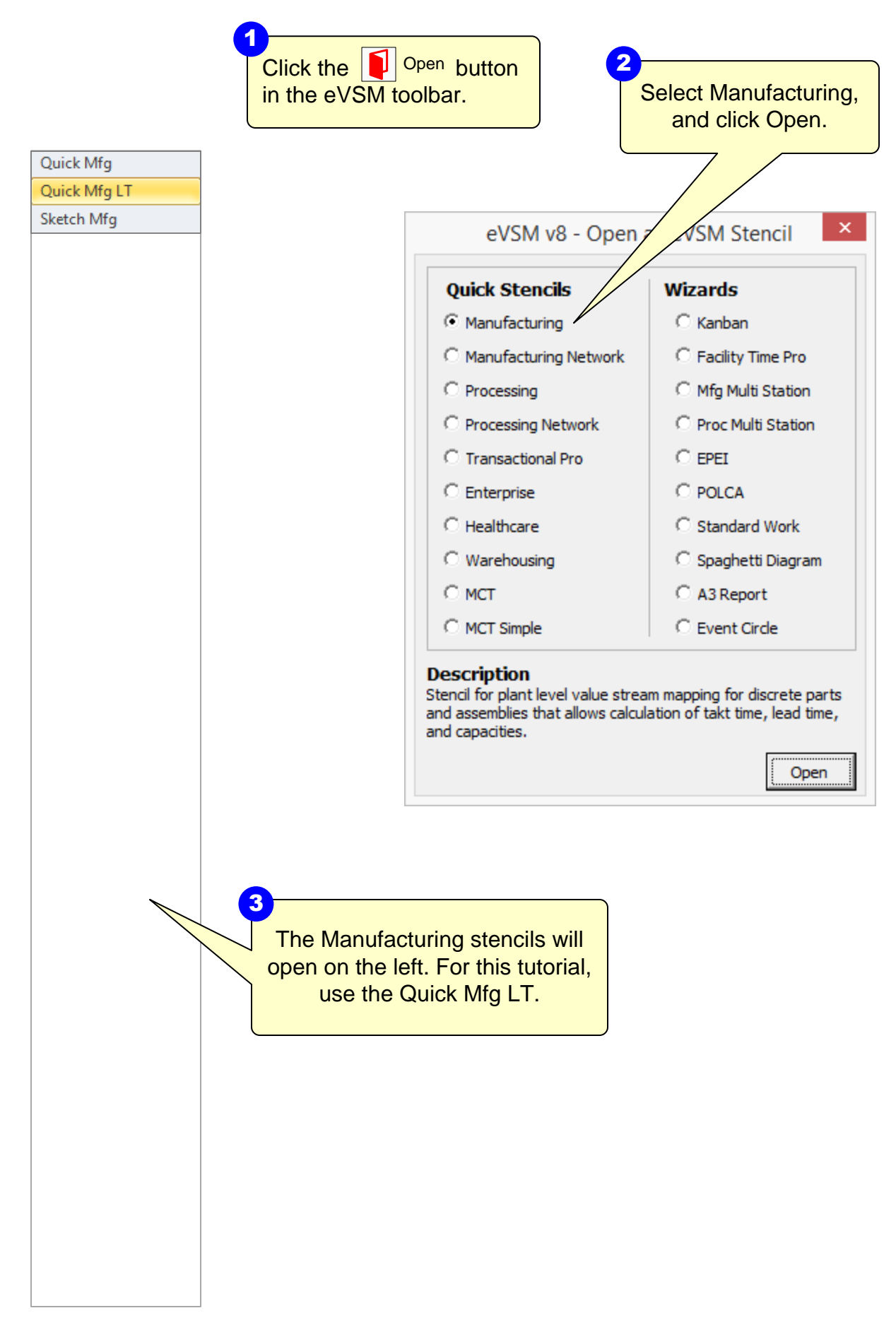

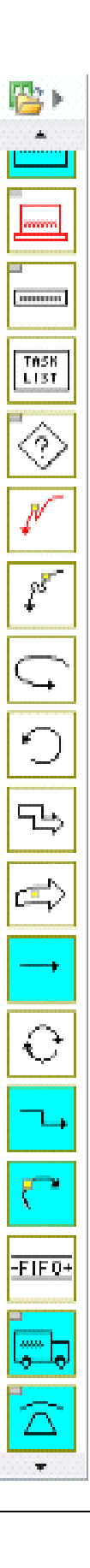

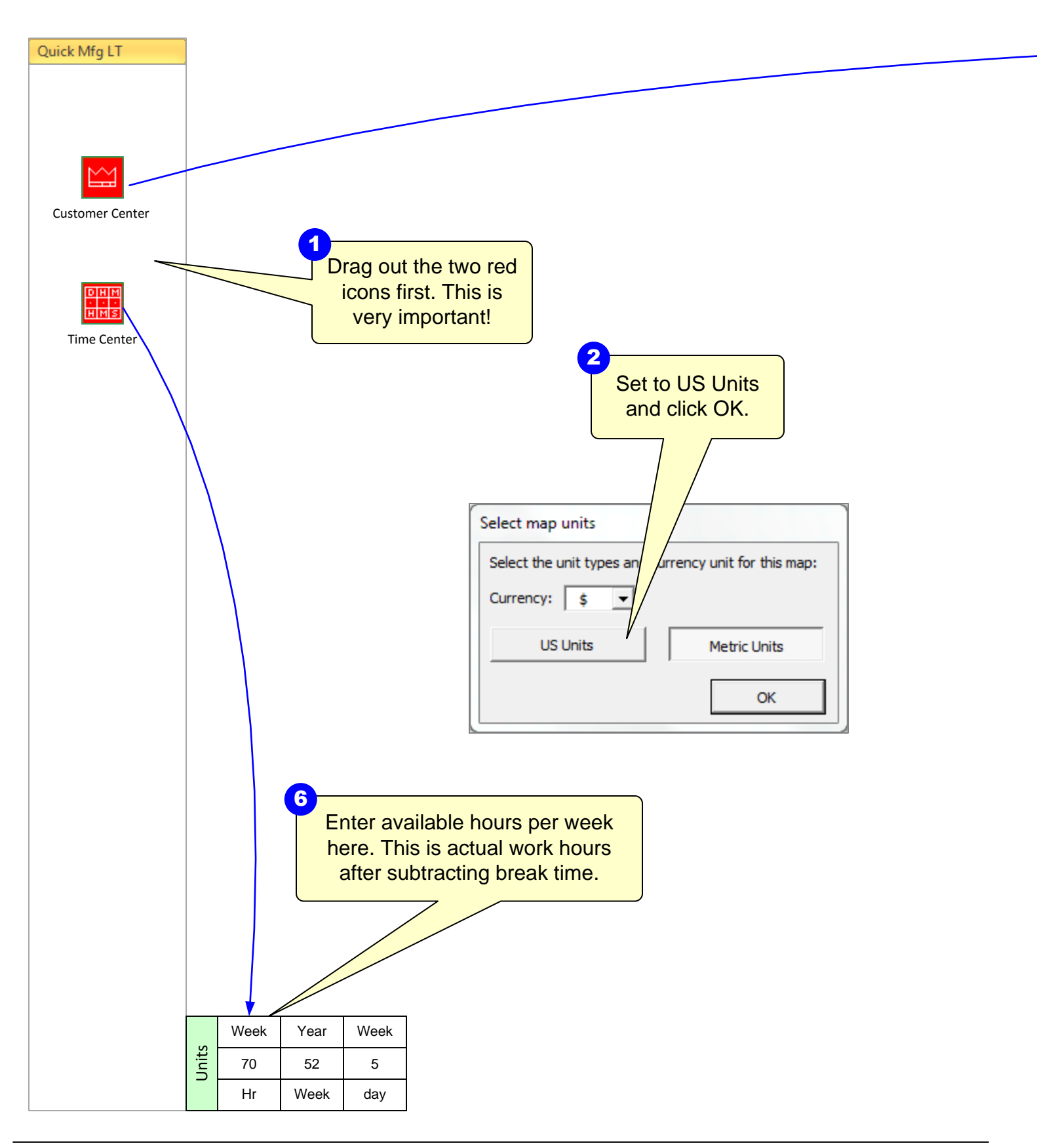

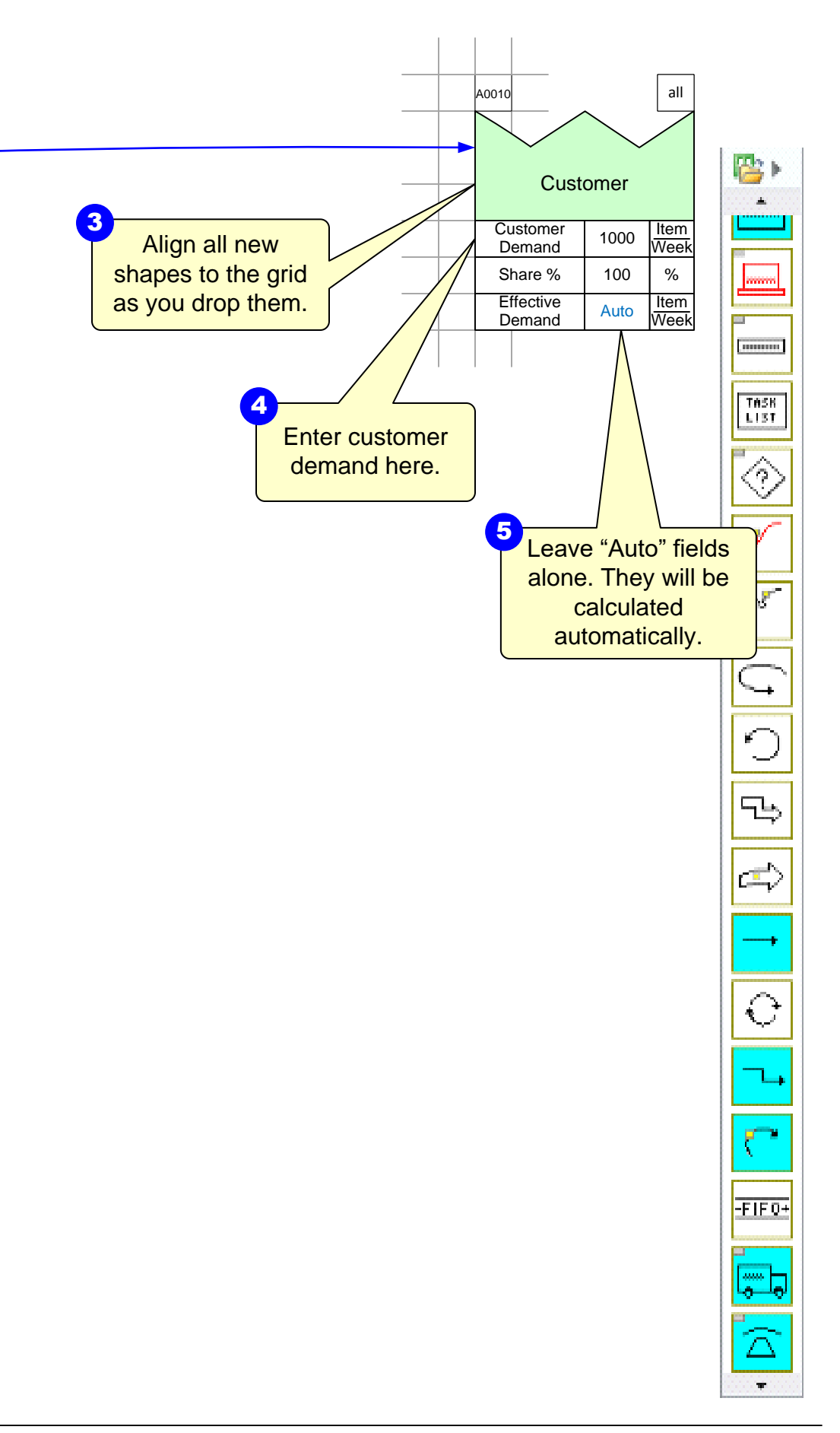

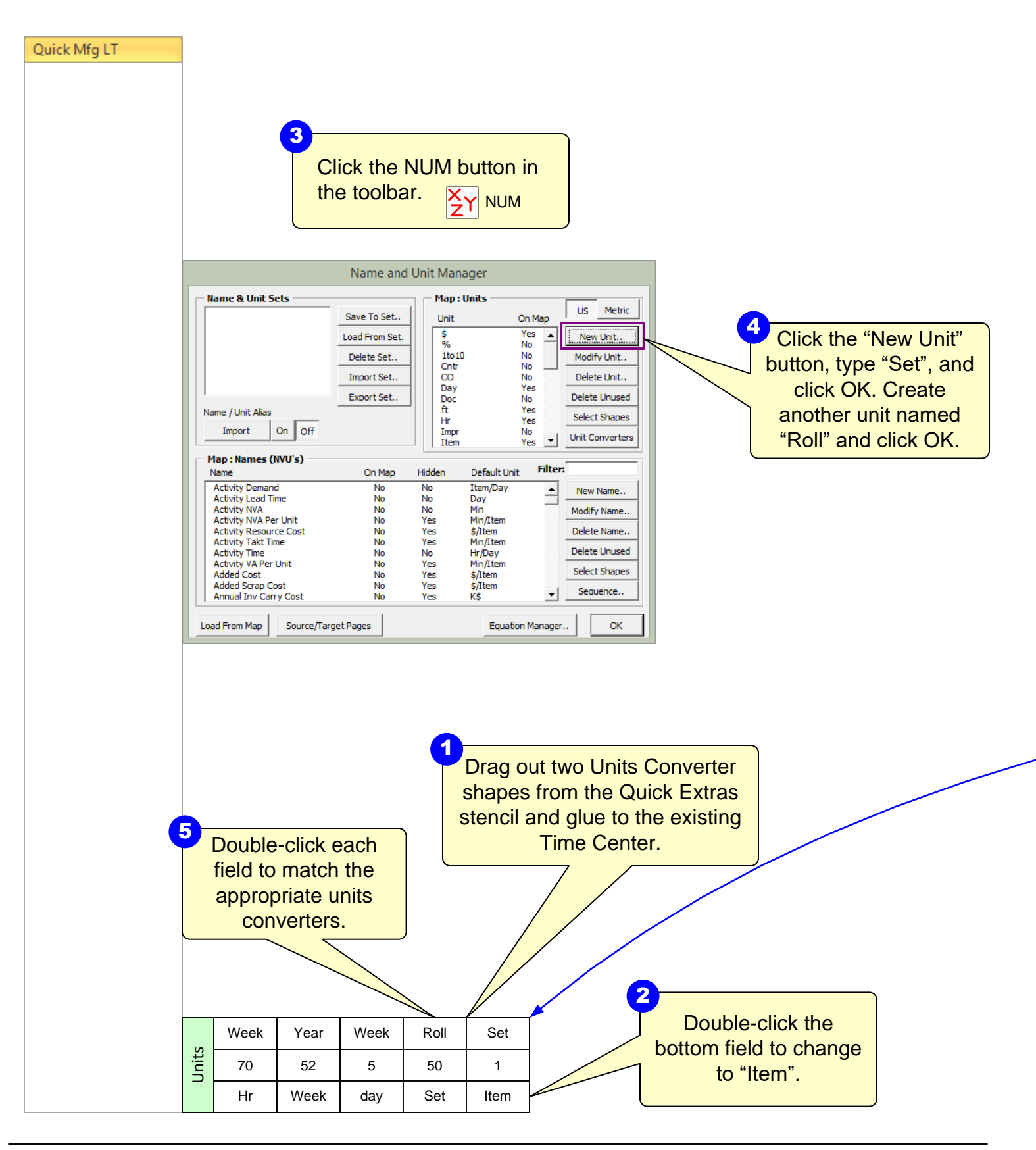

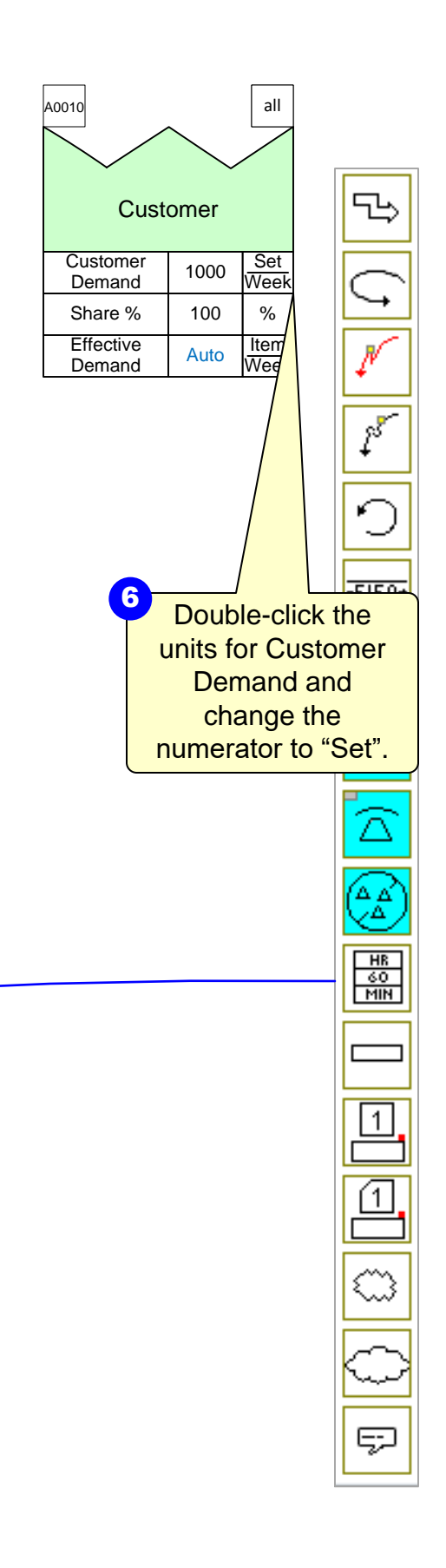

### **Unit Converters Usage**

- Secs/Mins, Mins/Hrs units converters are hidden
- Made visible through NUM button in the toolbar  $X \times Y$  NUM

| Name and Unit Manager                                                                                                    |          | Units C  | onverte | rs ×   |
|----------------------------------------------------------------------------------------------------|----------|----------|---------|--------|
| Name & Unit Sets Map : Units US                                                                                            | Visible  | From     | Value   | То     |
| Load From Set.     Unit     On Map       Delete Set.     \$     No     No       Import Set.     Day     No     Modify Unit |          | 1 Sqm =  | 10.76   | SqFt ▲ |
| Export Set. Hr No<br>Item No<br>Alias Model Km No<br>Select Shares                                                         |          | 1 Km =   | 1000    | m      |
| Import Alias Names On Off Sec No Unit Converters                                                                           |          | 1 m =    | 3.281   | ft     |
| Map : Names (NVU's) Name On Man Hidden Default Unit Filter:                                                                |          | 1 Mile = | 5280    | ft     |
| Activity NA No No Min<br>Activity NVA Per Item No No Min<br>Activity Tole Time No No Min<br>Modify Name                    |          |          |         | -      |
| Activity Tack Time Per Day No No Hir Delete Name<br>Activity VA Per Item No No Min Delete Housed                           |          | 1 Min =  | 60      | Sec    |
| Assoc. Ime Per Cycle No No Min<br>Associates No No Staff Select Shapes                                                     |          | 1 Hr =   | 60      | Min    |
| Batch Size No No Item<br>Changeover Loss Per Item No No Min Sequence.                                                      |          | 1 Year = | 12      | mth    |
| Load From Map Source/Target Pages Equation Manager OK                                                                      | ~        | 1 Week = | 5       | day    |
|                                                                                                    | • •      | 1 Week = | xx      | Hr     |
|                                                                                                    | <b>I</b> | 1 Year = | 52      | Week   |
|                                                                                                    |          |          |         | -      |
| Visibility of a unit converter<br>can be switched on or off.                                                               |          | 1 kWh =  | 1000    | Wh     |
|                                                                                                    |          |          | Cancel  | ок     |

- Unit families eliminate errors when changing units
- Only Time units will appear when double-clicking on Mins to change to Hrs

| Select Unit         Days         Hrs         Mine         Secs         Secs         Note: If your desired unit is missing from the list make sure there is a unit converter between the desired unit and a unit in this list         Manage Names and Units |                                                                                                    |
|----------------------------------------------------------------------------------------------------|----------------------------------------------------------------------------------------------------|
| Double-Click to Select Unit Days Hrs Mins Secs                                                                                                    | Select Unit                                                                                                    |
| Note: If your desired unit is missing<br>from the list make sure there is a unit<br>converter between the desired unit and<br>a unit in this list<br>Manage Names and Units                                                                                 | Select Unit Double-Click to Select Unit Days Hrs Mins Secs                                                                                                    |
|                                                                                                    | Note: If your desired unit is missing<br>from the list make sure there is a unit<br>converter between the desired unit and<br>a unit in this list<br>Manage Names and Units |

- If desired unit does not appear:
  - Create a new unit -- OR --
  - Place a units converter on map
- Use NUM button in toolbar to create the new unit
- New unit will require units converter to connect default unit to new unit
- New unit will appear in "Select Unit" window when double-click unit (family) XY NUM
- If desired unit was in the NUM, add a units converter to the map
- Built-in error proofing to prevent incompatible units

| Hr  |  |
|-----|--|
| 60  |  |
| Min |  |

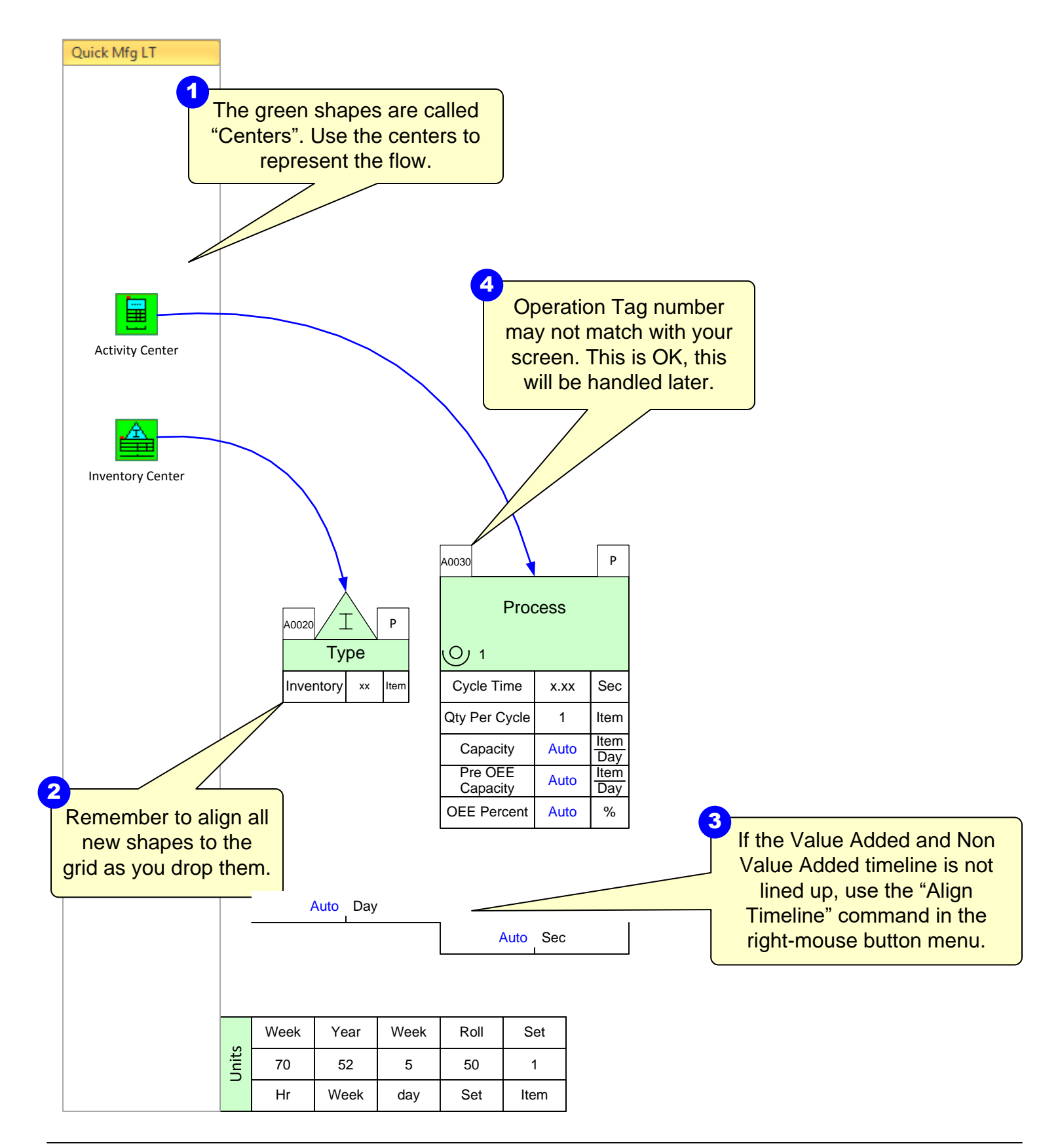

| A0010               | omer | all          |
|---------------------|------|--------------|
| Customer<br>Demand  | 1000 | Set<br>Week  |
| Share %             | 100  | %            |
| Effective<br>Demand | Auto | ltem<br>Week |

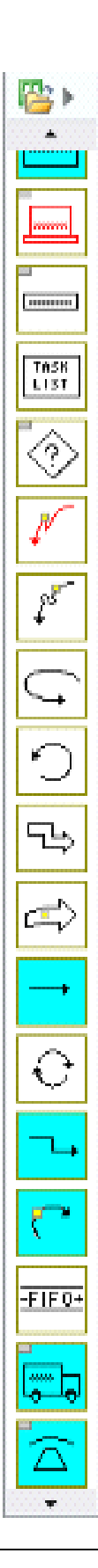

#### Working with the timeline

- Shift the entire timeline up or down, use "Select Timeline" in the right-mouse menu
- If that option doesn't appear in the menu, make sure you have the entire VA or NVA shape selected and try again
- "Align Timeline" function also in the right-mouse menu will create the ladder timeline for you if the VA and NVA shapes are not correctly aligned, as shown below

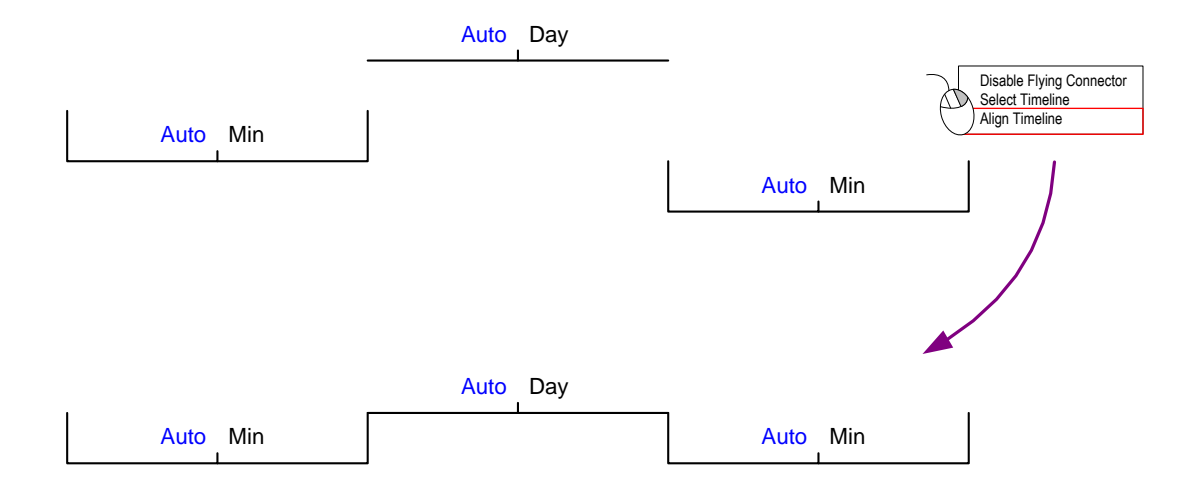

This area intentionally left blank

### Step 7: Complete the flow and enter data

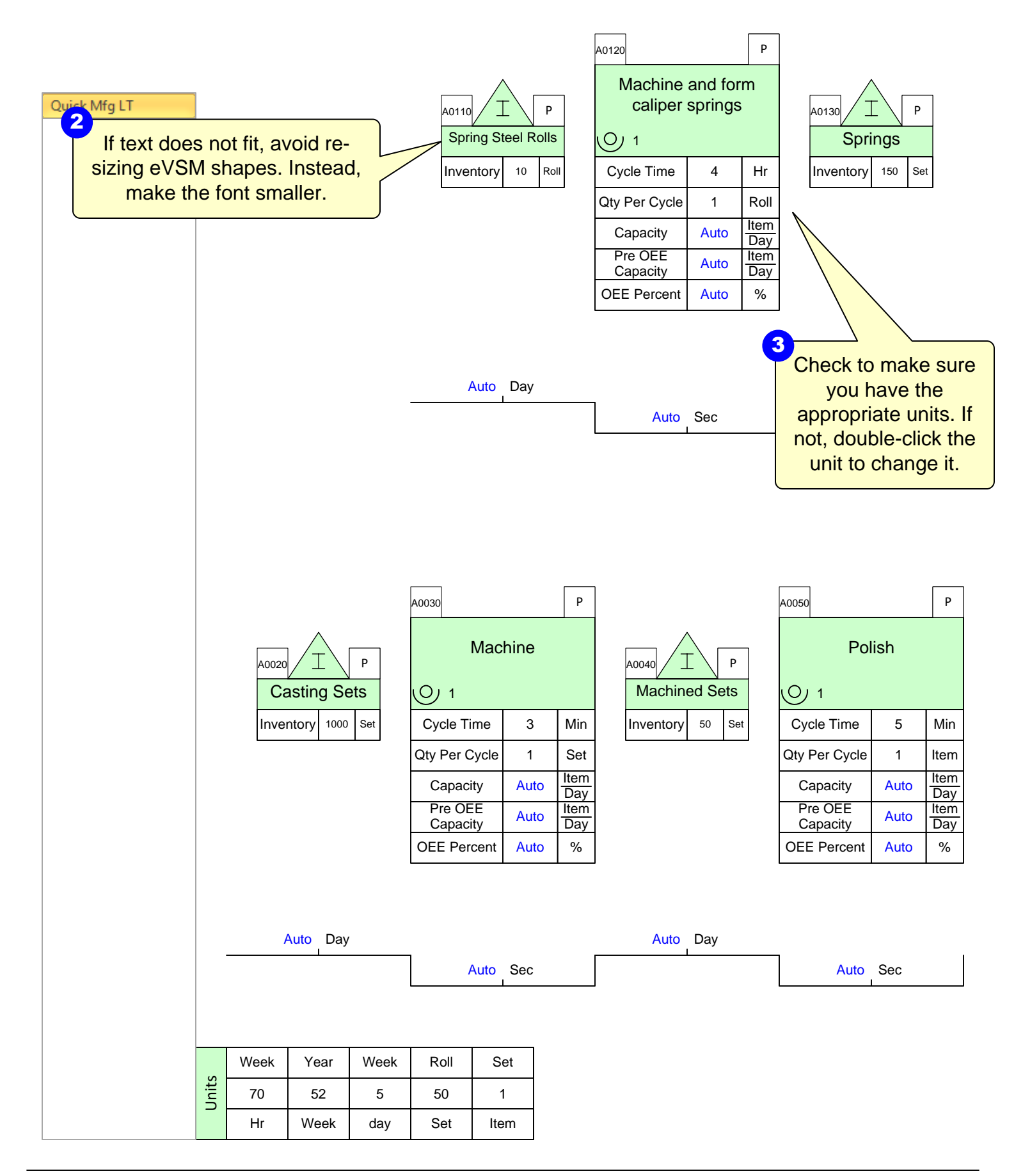

Complete as shown below, including annotation, data values, and units.

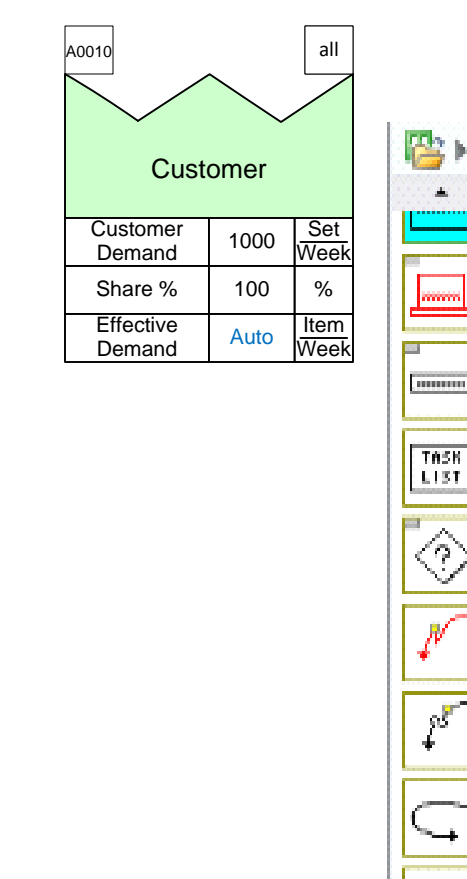

Ŧ

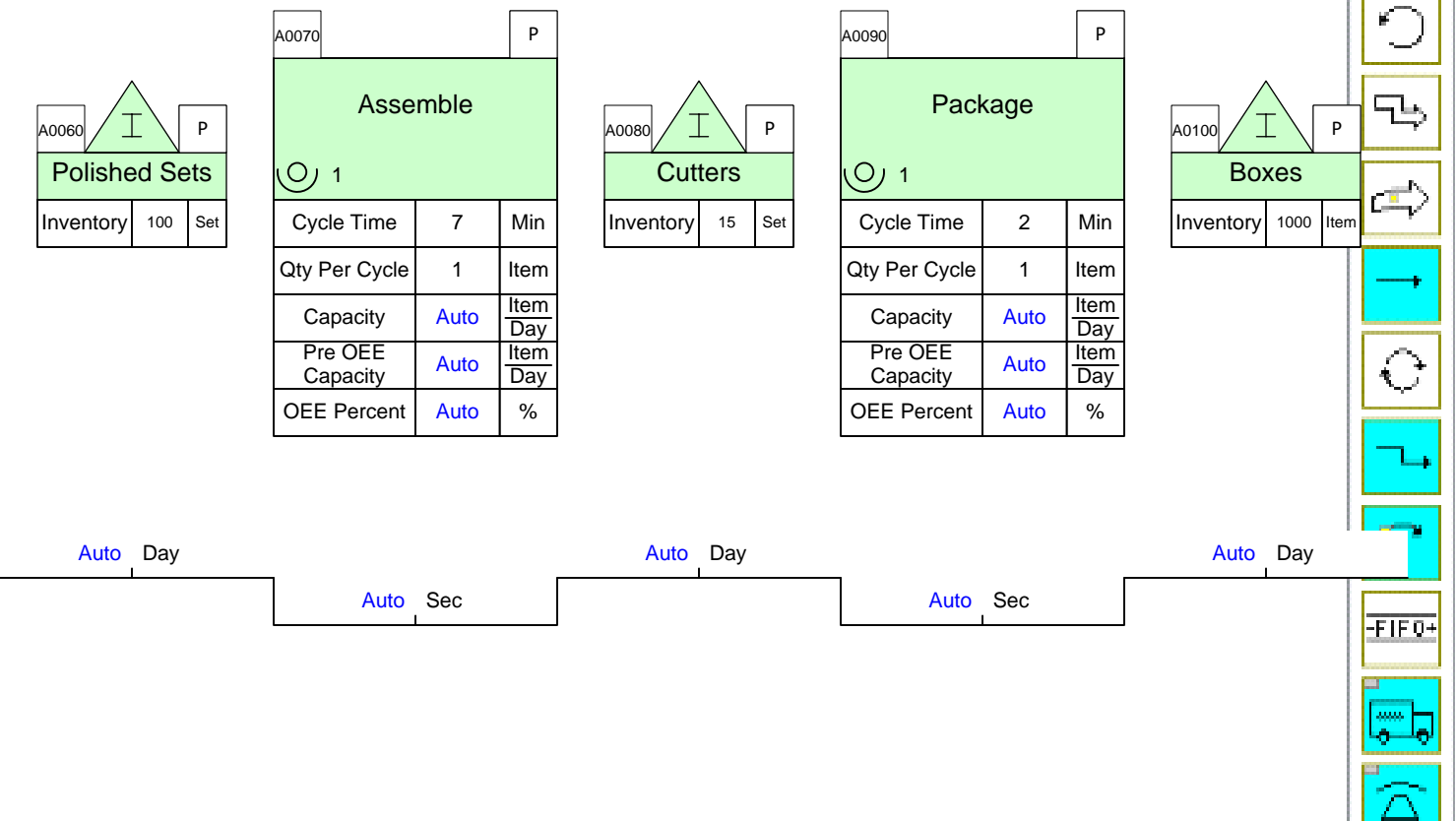

### **Fractional Units**

- Fractional units makes specifying and computing demand quantities or production times easier
- Provides better control of data entry and display
- Fractional units changed like any other unit on map using the NUM button in the toolbar

#### **Data Entry Hints**

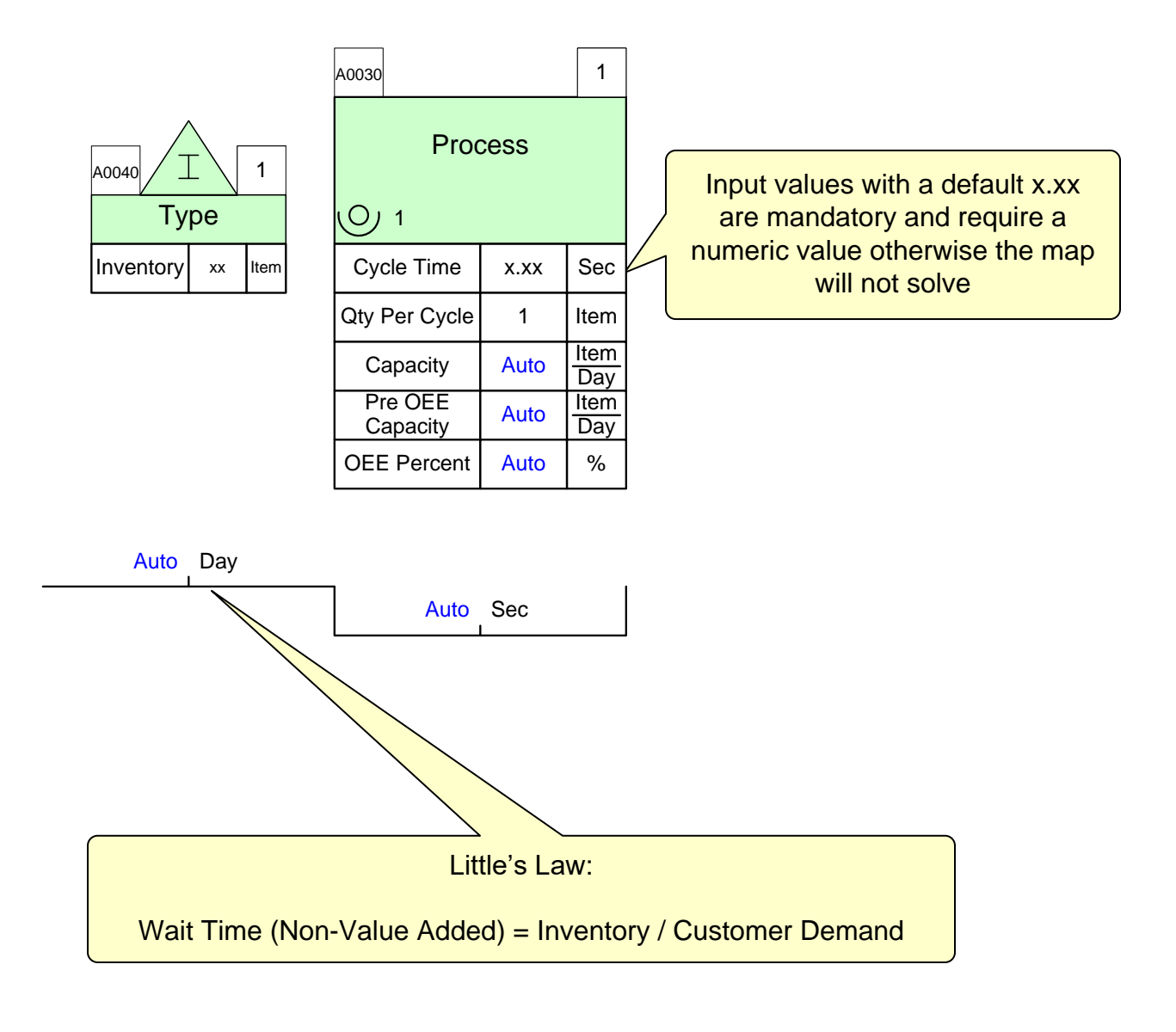

- When entering data use tab key to go to next NVU
- Non-Value Added and Value Added ladders are already glued to Activity Center and Inventory Center, respectively
- The standard NVUs on an Activity Center are required for calculations and MUST NOT be deleted

### Step 8: Add Arrows from Main Stencil

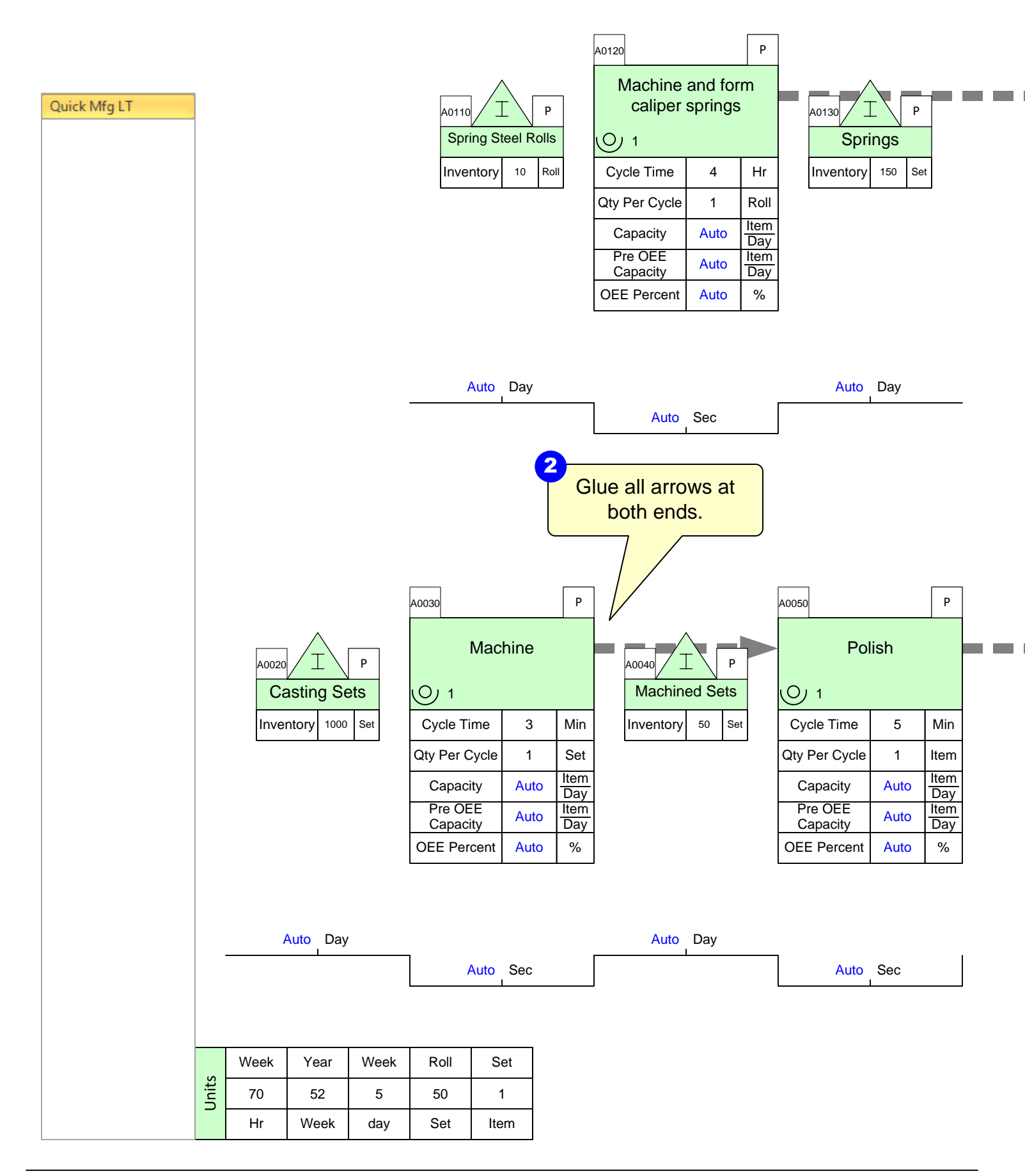

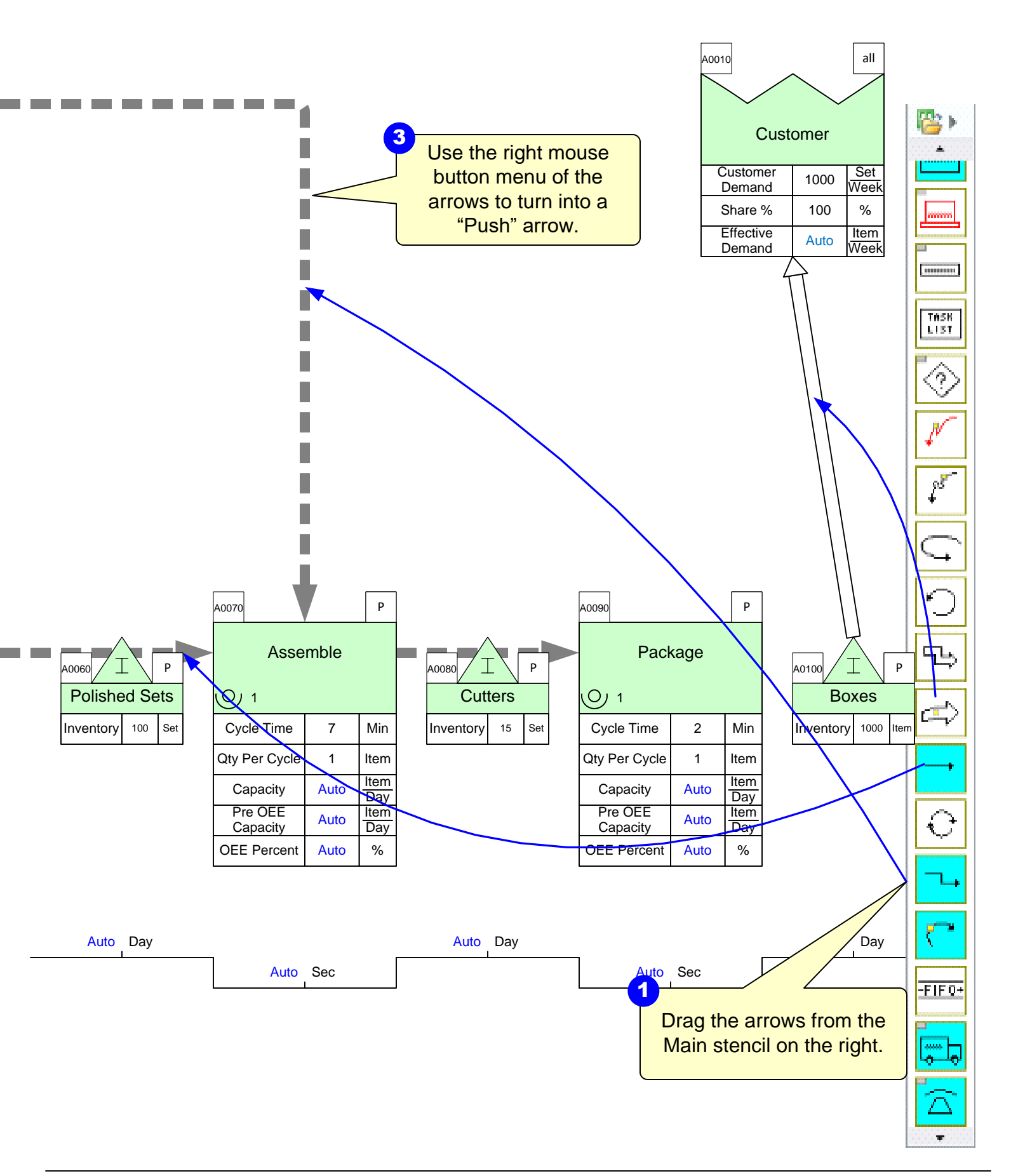

# Step 9: Add Transport shapes

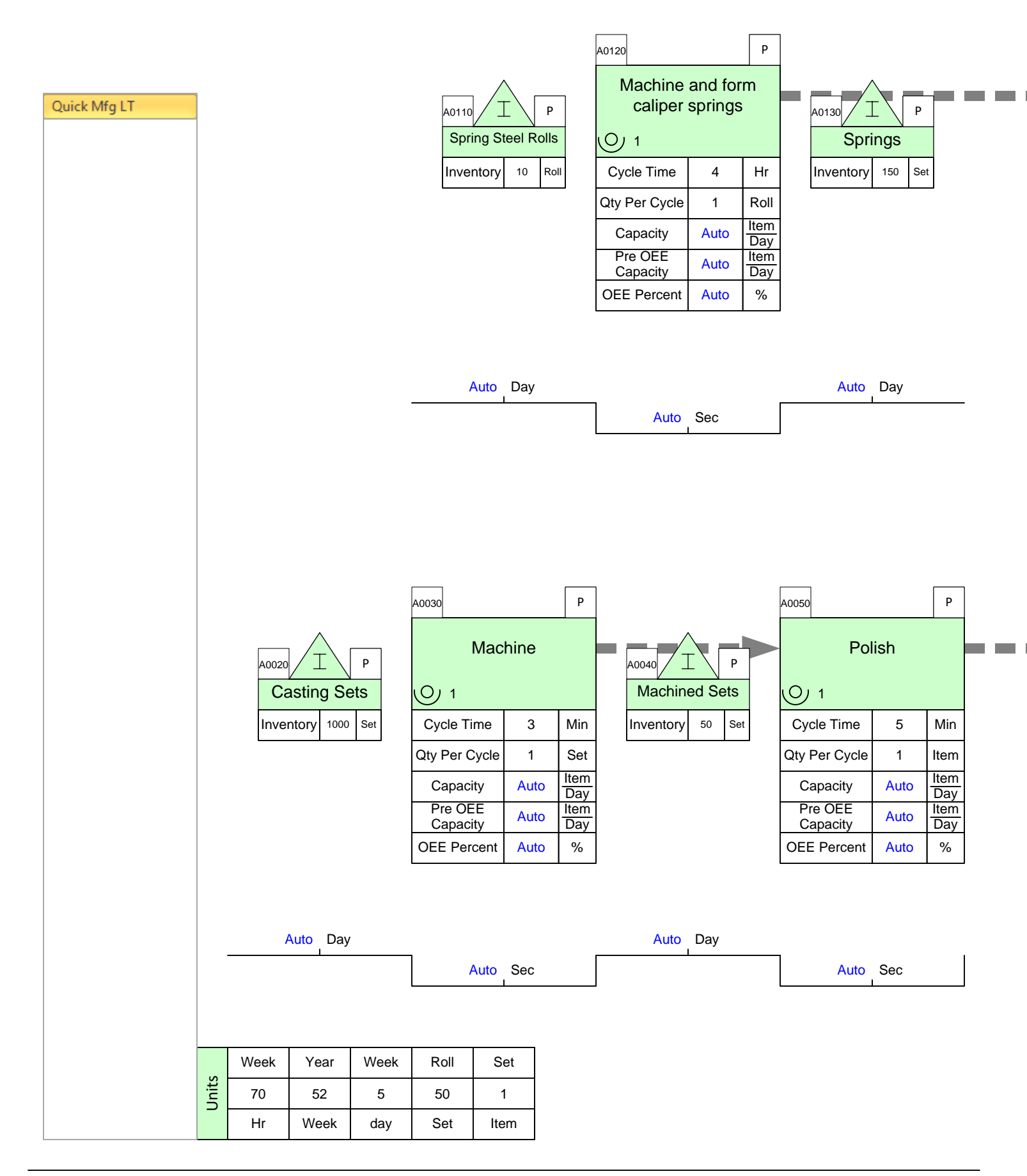

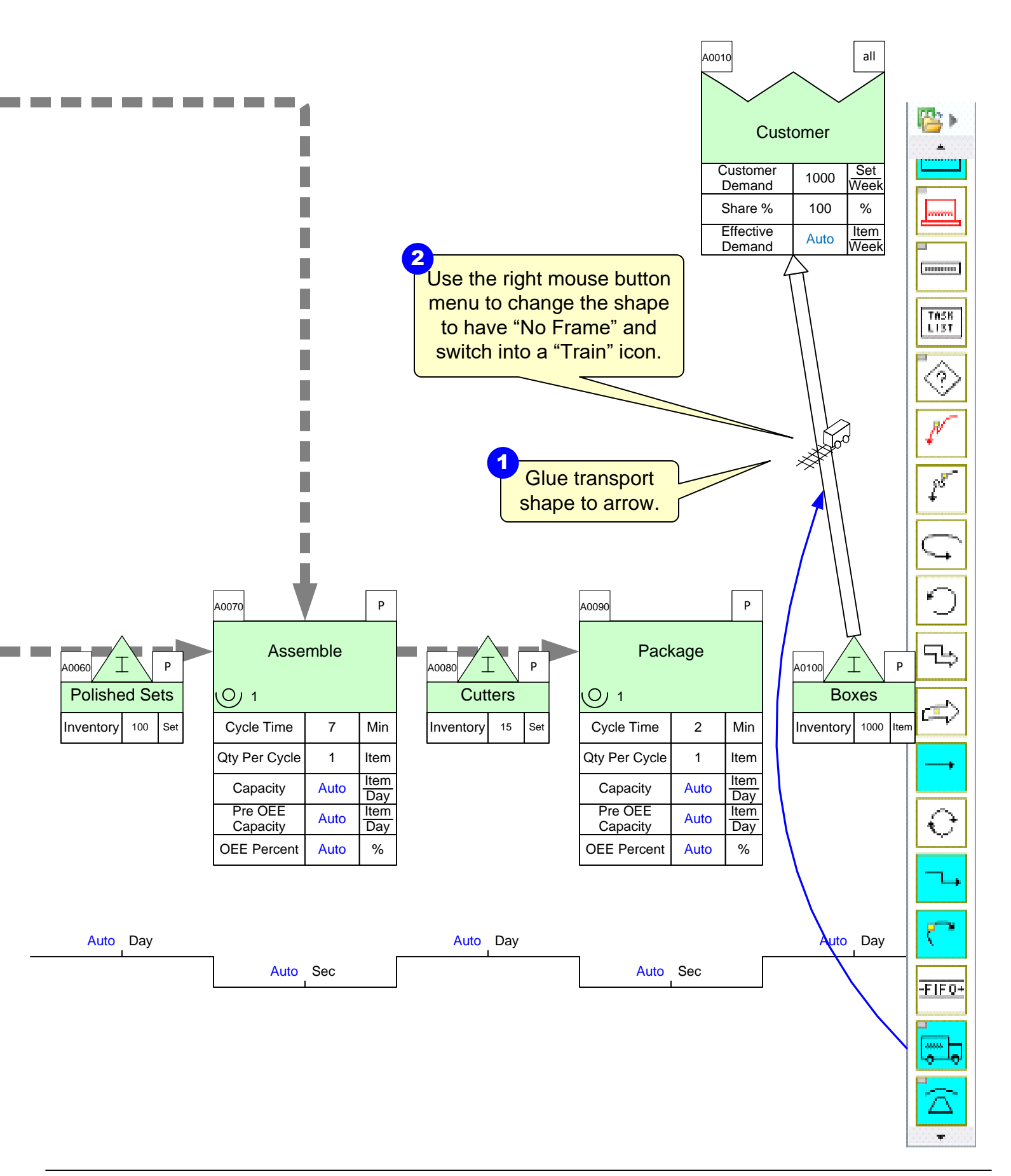

#### **Transport, Transmit, and Flow Shapes**

- Transport, Transmit, and Flow Shapes now have text box framed to allow data values to be added if needed
  - If data is added to shape, an Operation Tag and Path Locator needs to be added
- To remove frame, right-click on shape and select "Frame Icon"

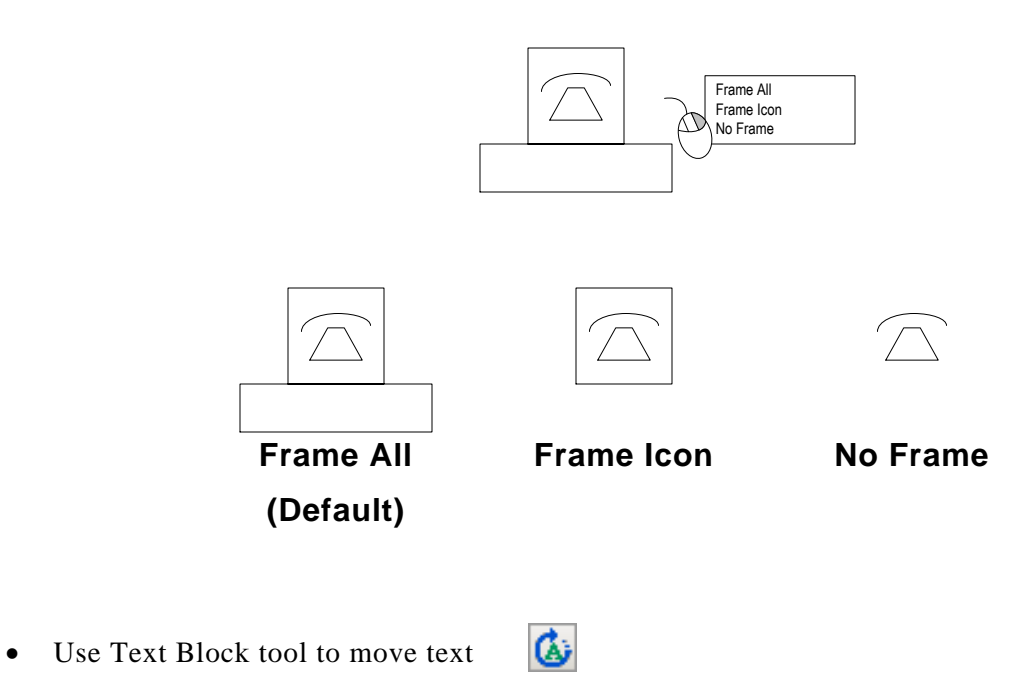

#### **Blue Stack Shapes**

- Blue icon stack has other shapes to choose
- Right-click on shape and select desired shapes
- Use the Stack Help button in the toolbar to see complete list of shapes in a stack after selecting a blue or green stack icon from a stencil

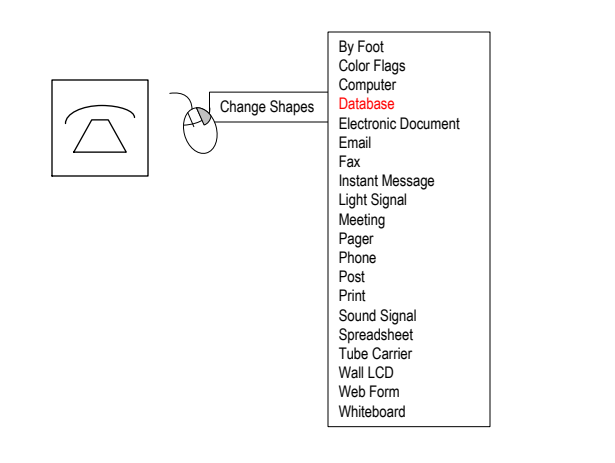

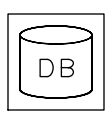

# Step 10: Sequence Arrows

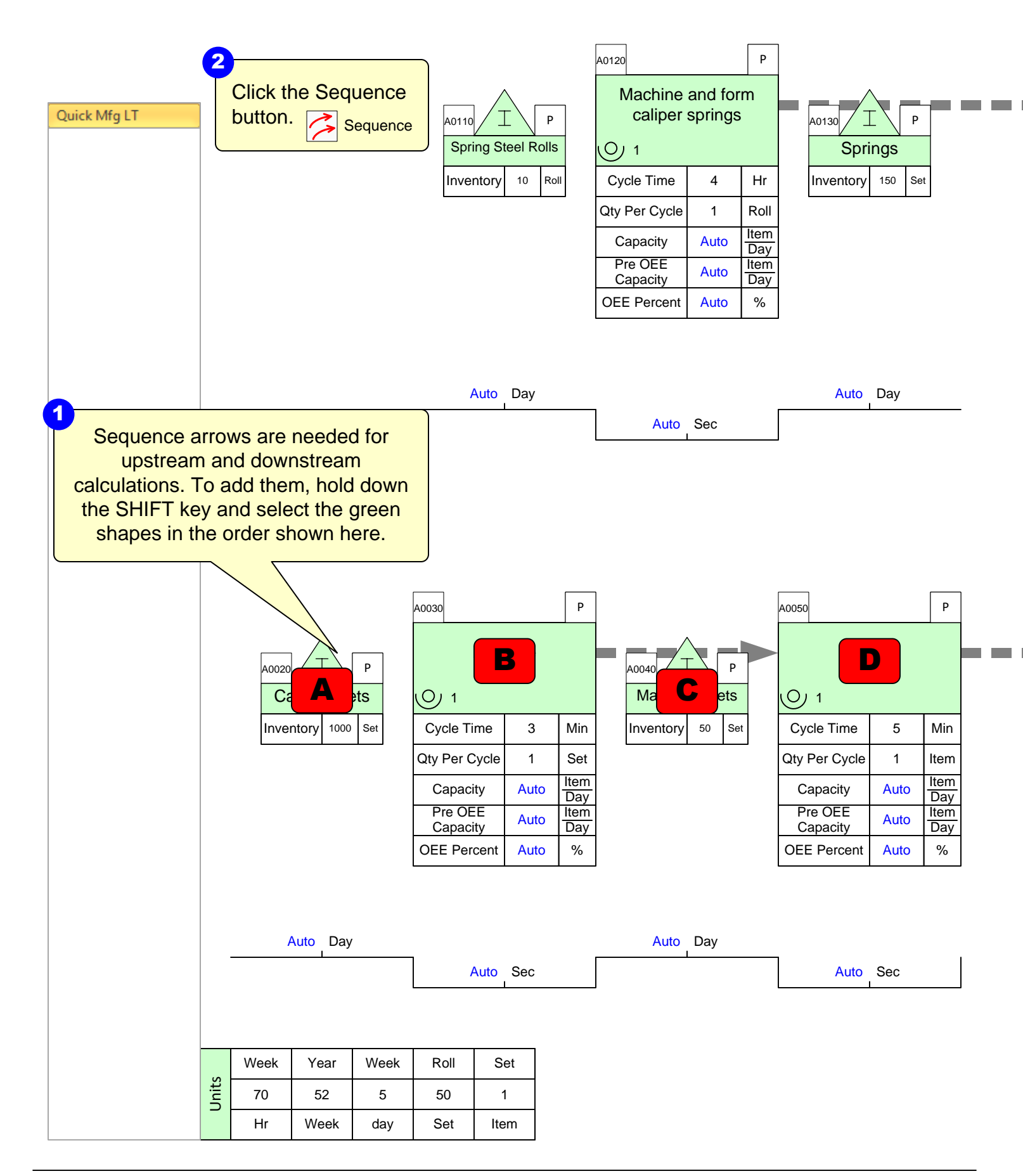

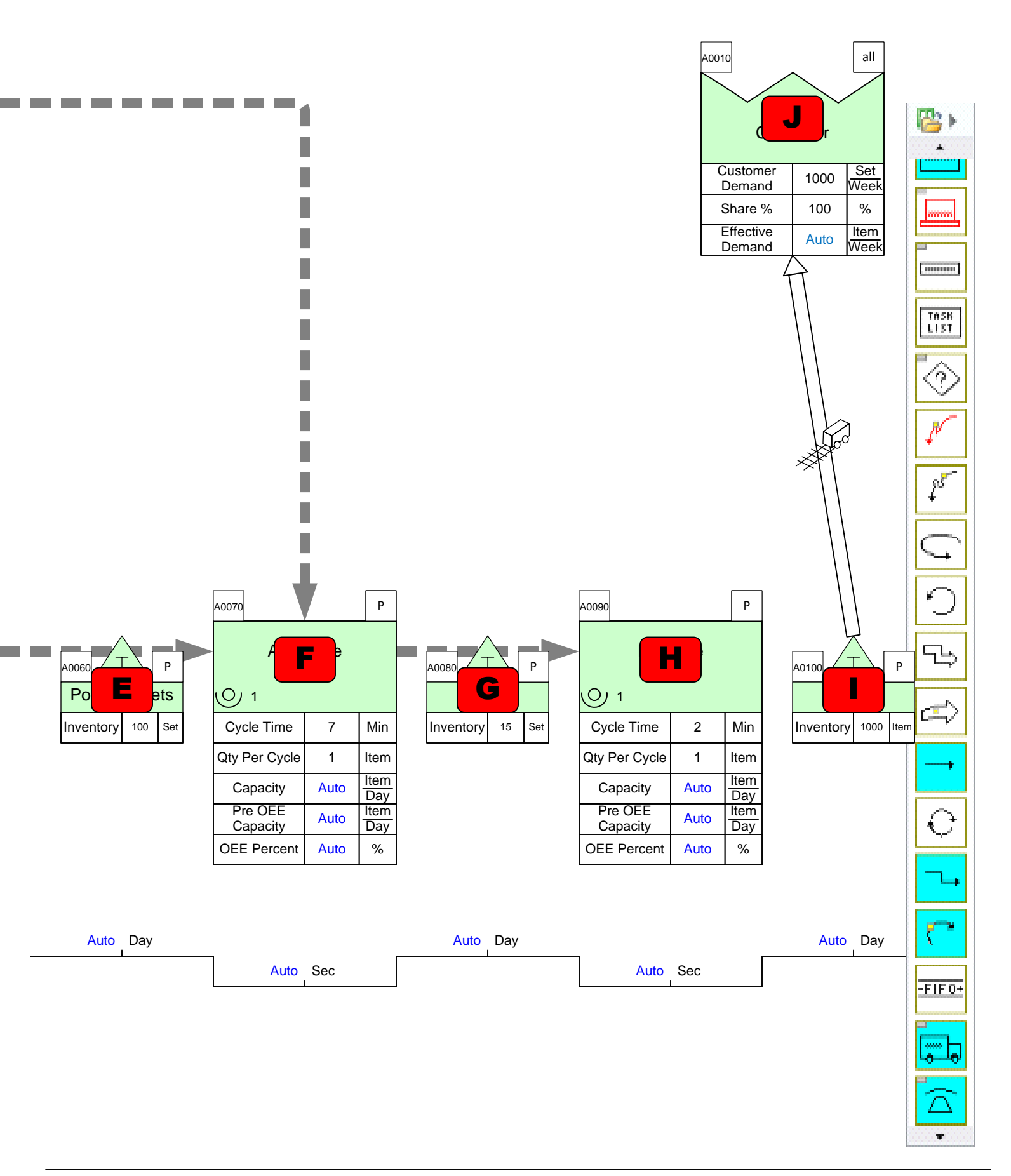

#### Sequence Arrows

- Provide a means of generating tag numbers in upstream to downstream sequence (using the AutoTag button)
   Auto Tag
- Provide a means of generating path numbers that comprehend all of the paths on the map (using the Auto Path button)
   Auto Path
- Are the basis for upstream/downstream calculations in the built-in eVSM equations

Sequence

• Sequence arrows can be added for a few centers at a time or in a continuous path.

This area intentionally left blank

Step 11: Sequence Path 2

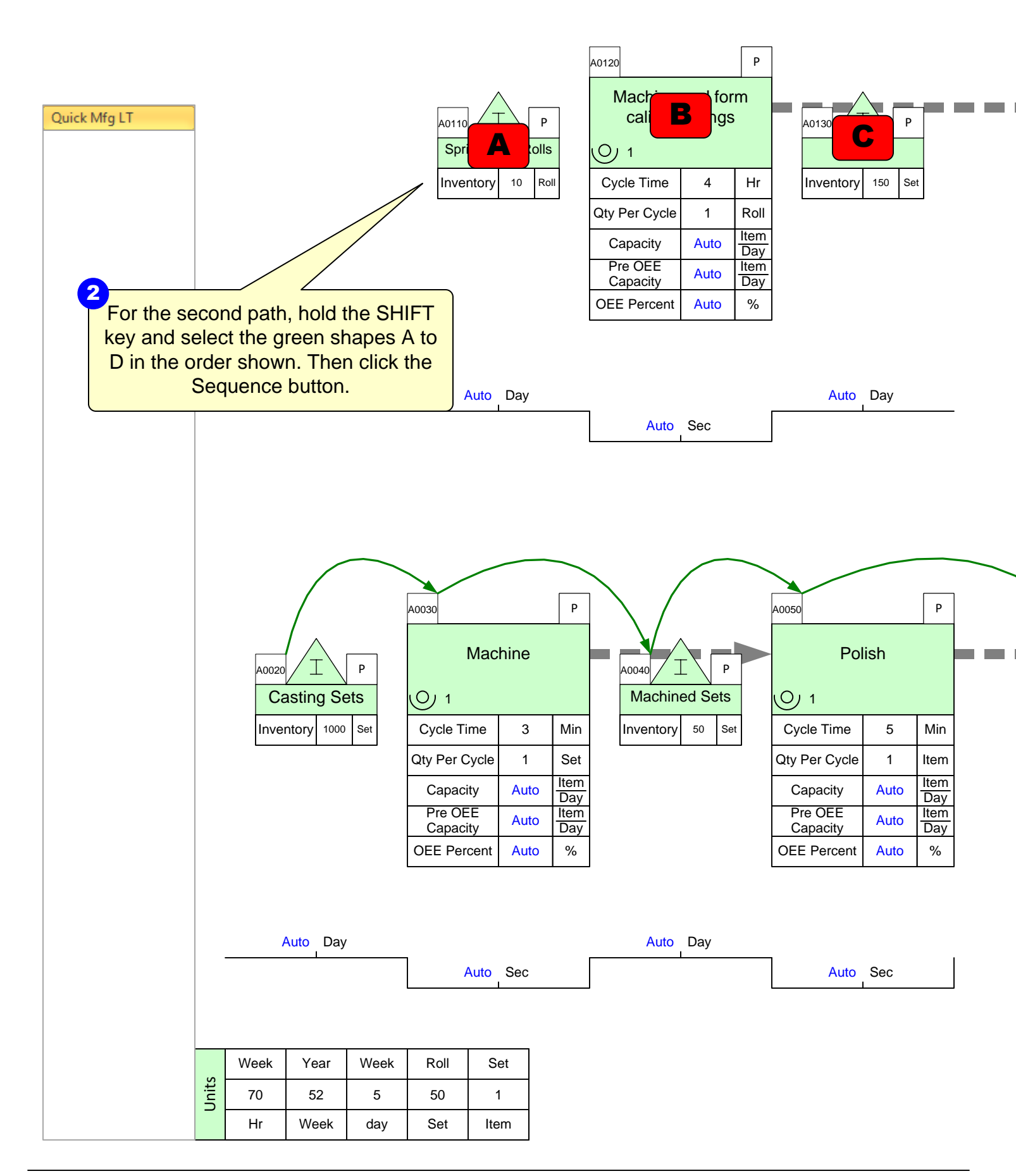

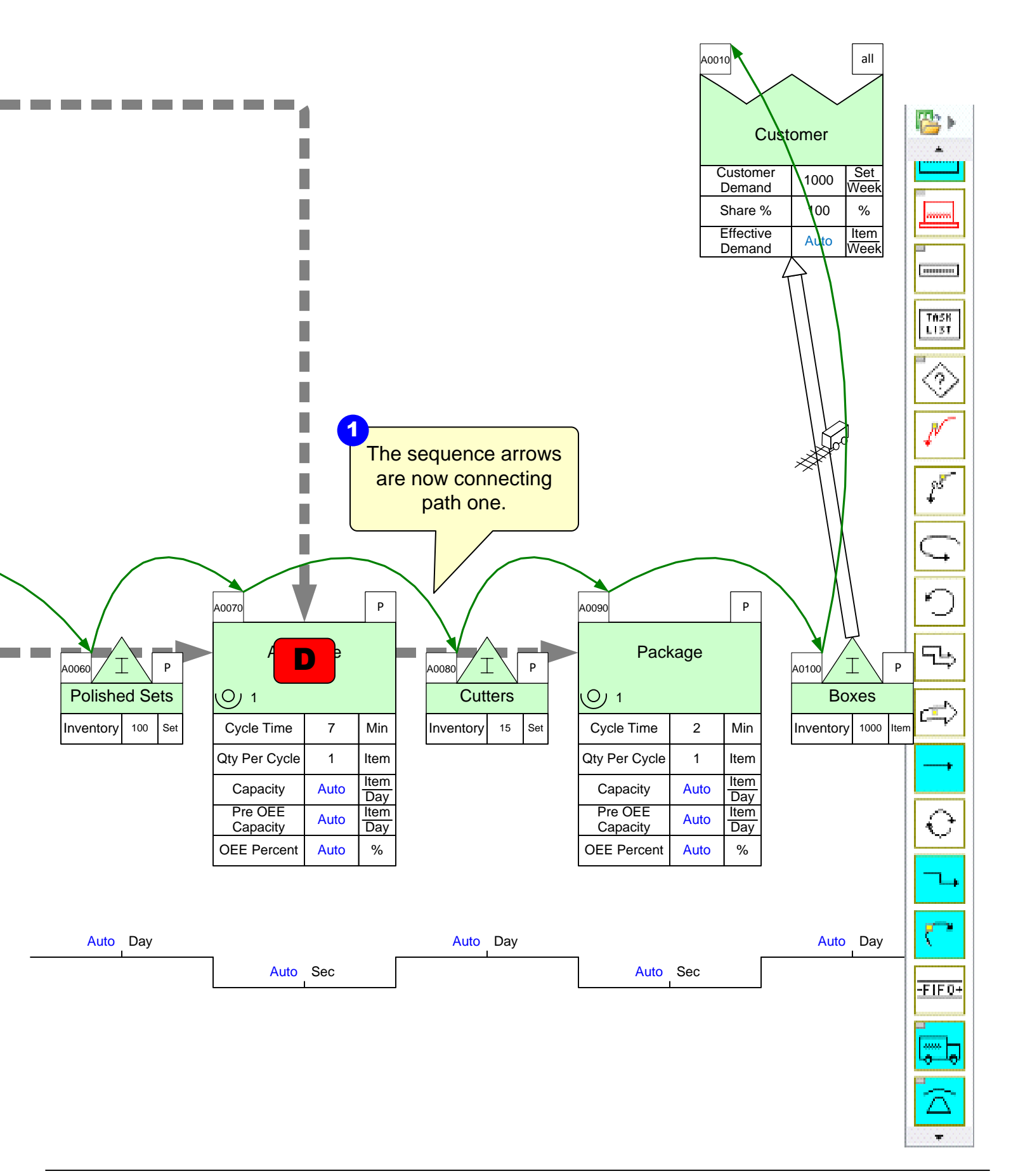

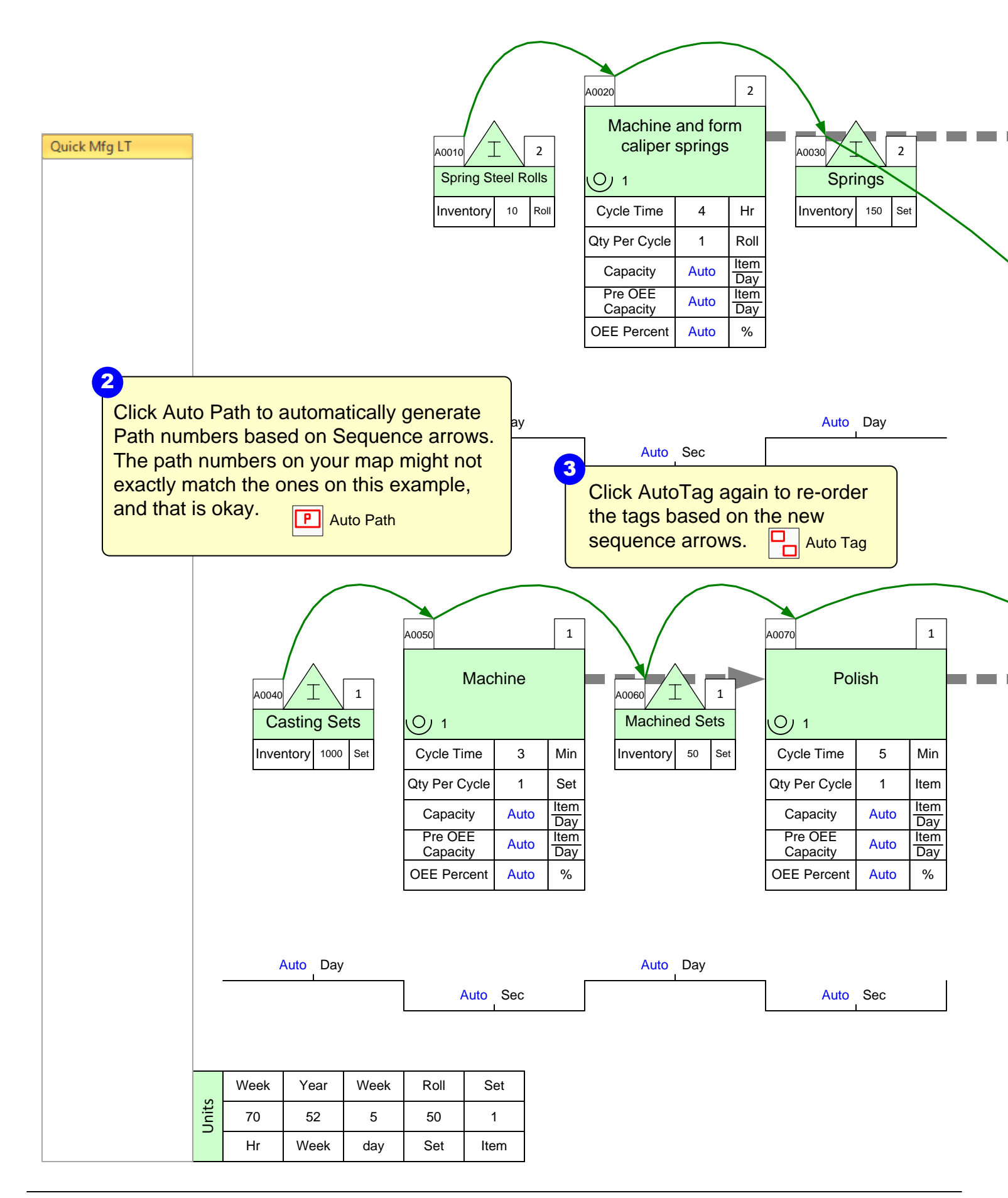

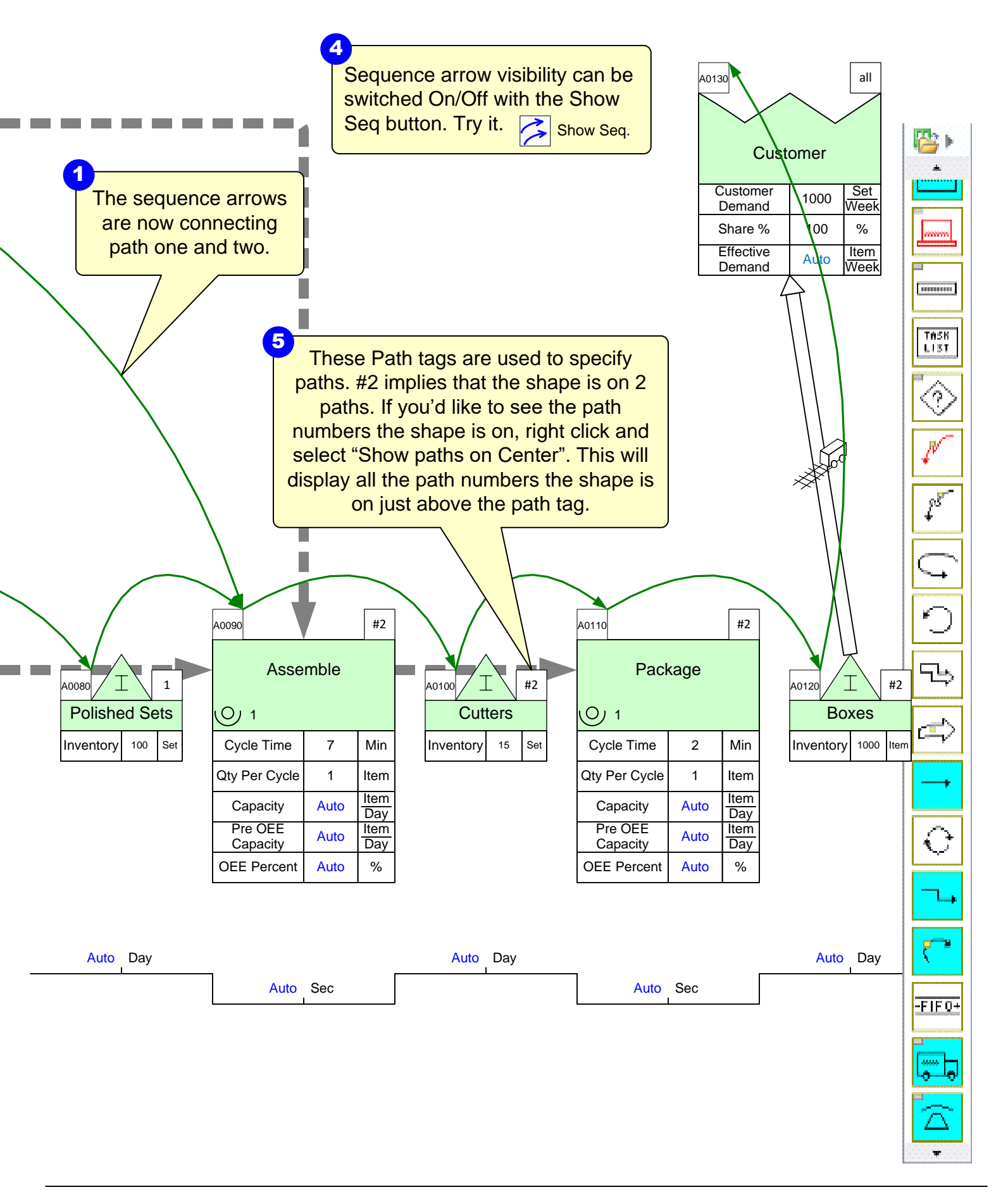

#### Path List

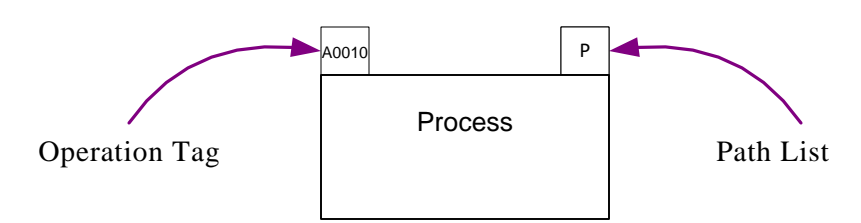

- Path List: The Path List is used to identify a path that an activity (or other shape able to be tagged) belongs to. The shape is glued above the top right corner of the shape.
- An activity can belong to no paths, one or more, or all paths. The benefit of assigning path numbers to activities is that the associated activity variables (like NVA time) can be summed up across the map in a path specific sense.
- After you have used the Auto Path function, the Path List will appear as either of the following:

| All |
|-----|
|     |

The center is on all paths

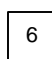

The center is only on path 6

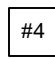

The center is on 4 different paths

Right clicking on the Path List shape will pull up a menu to display all the path numbers on each center/page, or to hide all paths on each center or for the whole page.

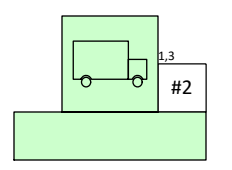

The "1,3" indicates that this center is on paths 1 and 3

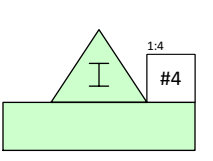

The "1:4" indicates that this center is on paths 1 through 4 (1, 2, 3, 4)

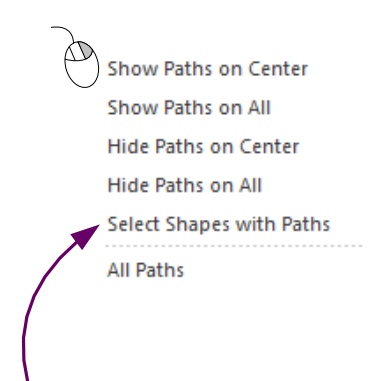

Using the "Select Shapes with Paths" option will highlight all shapes on the map that have those specific path numbers.

### **Operation Tags**

- Operation Tags:
  - Provides short name for process step
  - Identifies process step to Excel for calculations
  - Defines the order in which data is plotted on charts
  - Operation Tags MUST be 1-alpha and 4-numeric characters (ie: A0200)
  - Are typically assigned using the Auto Tag button and AFTER sequence arrows have been applied

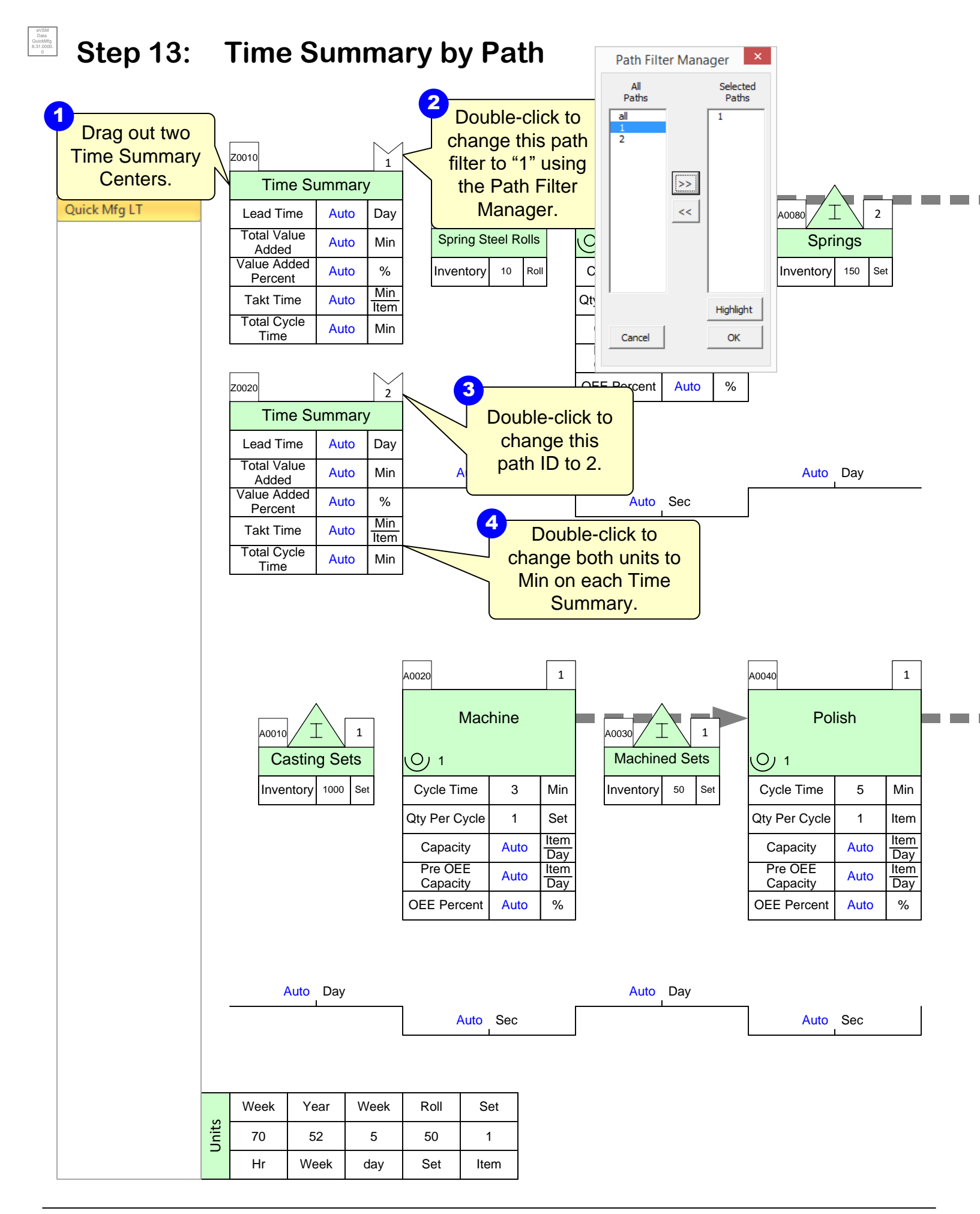

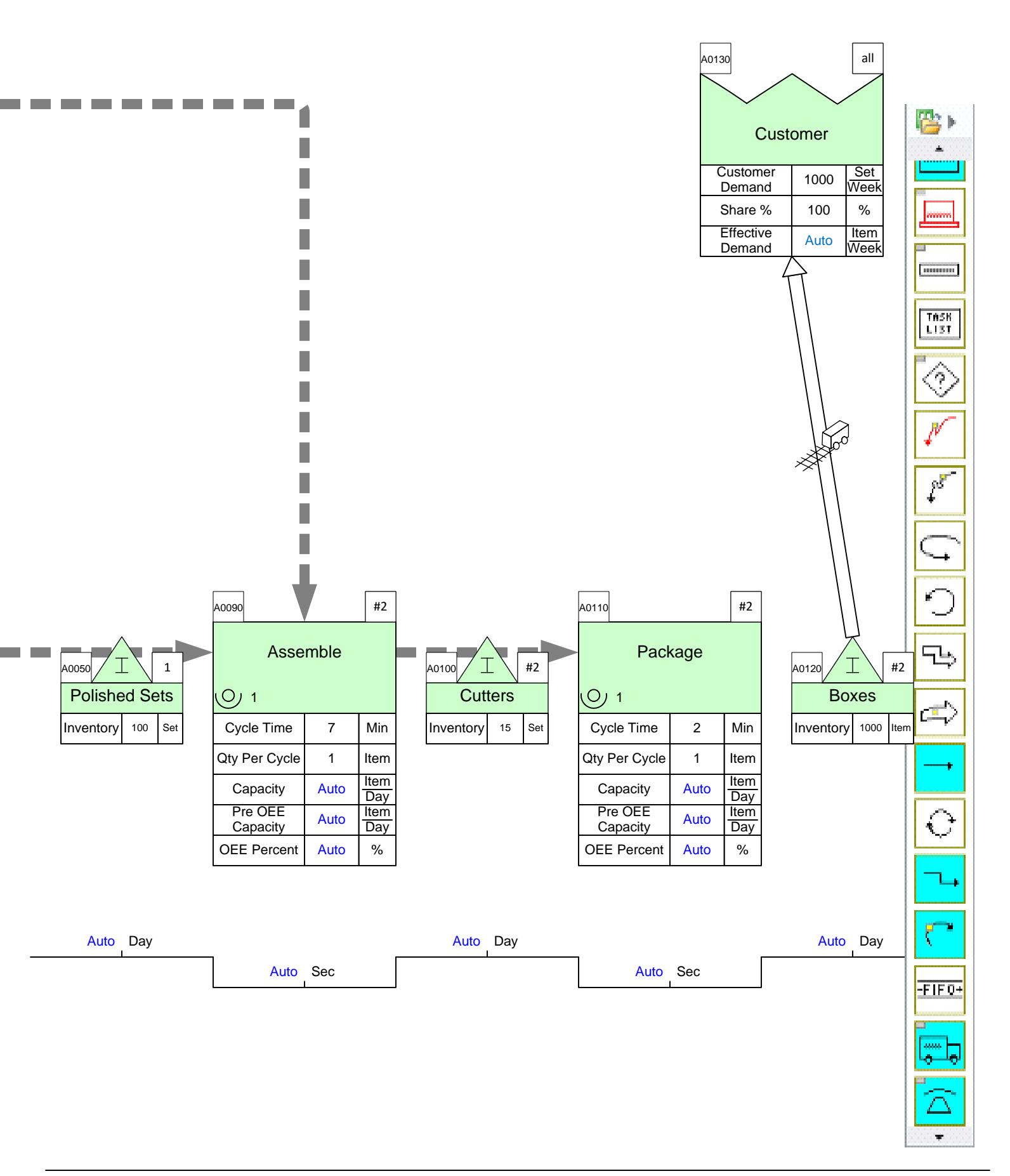

# Step 14: Perform Calculations

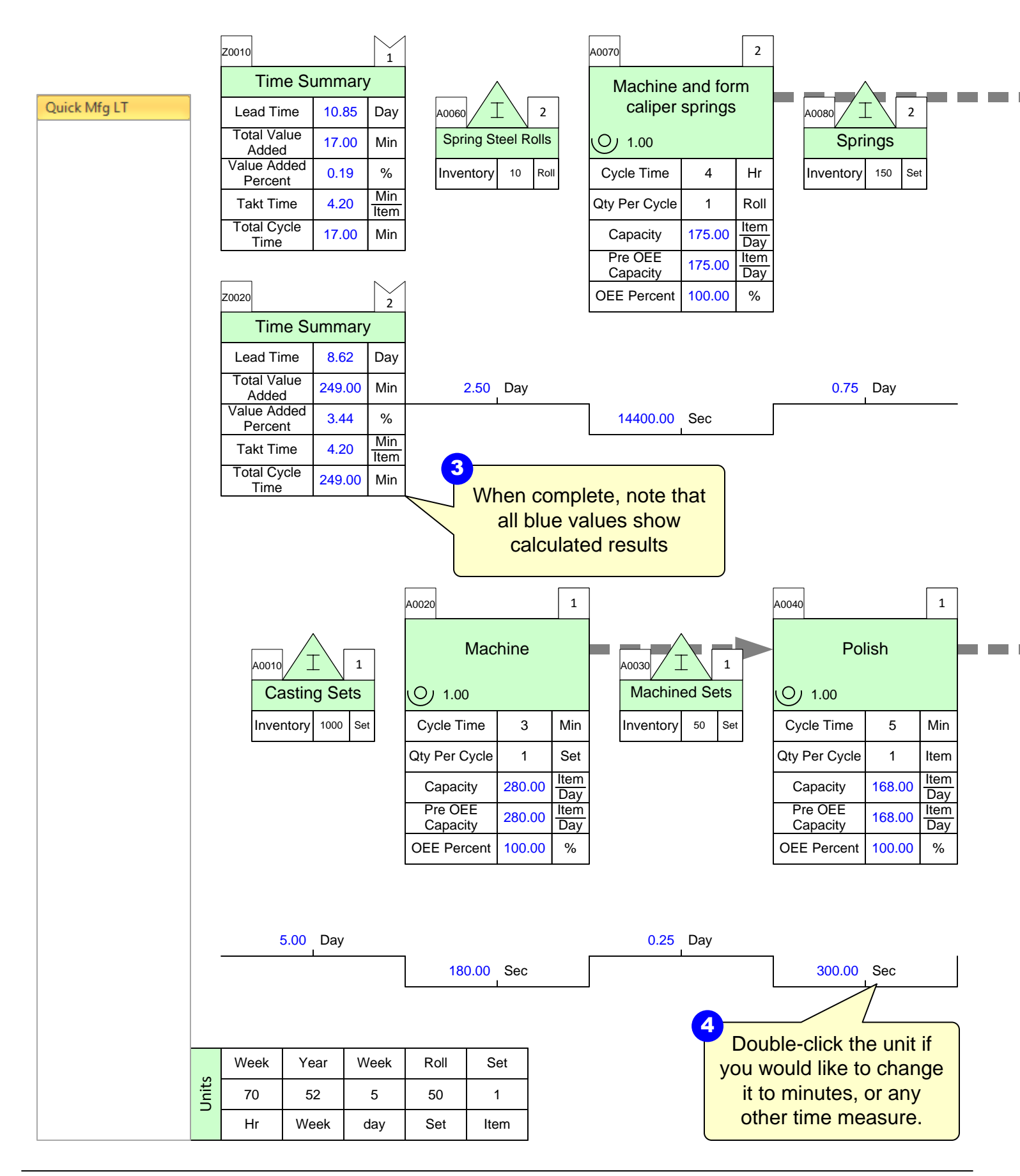

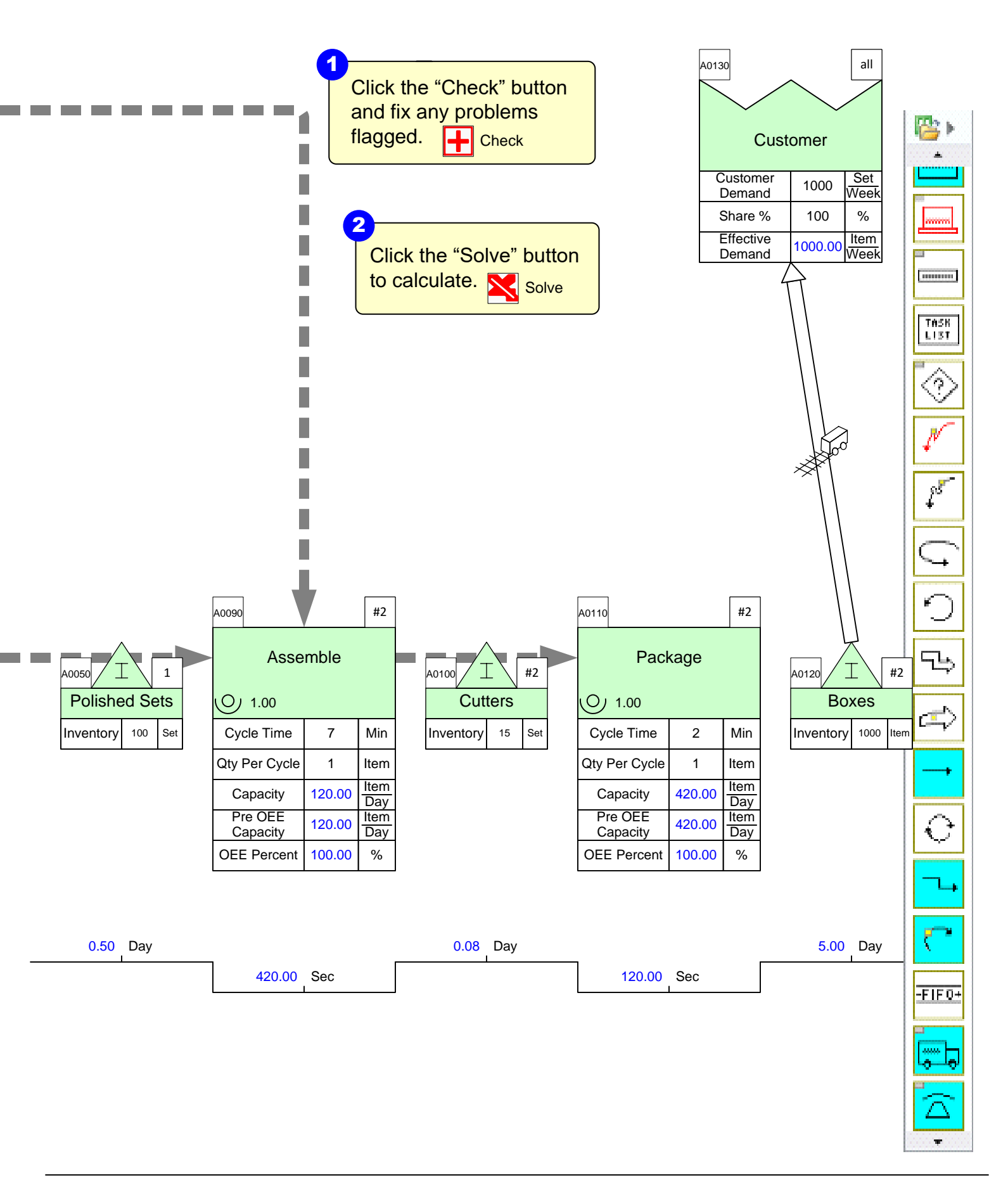

#### **First Check then Solve**

Users should first Check and then Solve the map.

#### Check Button

+ Check

- Performs comprehensive model checking
- Fixes obvious problem
- Provides list of outstanding issues

#### Solve Button

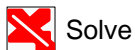

- Performs basic model checking
- Stops if there is any obvious issues like missing data values
- Solves the built-in equations and puts the results on the map
- Exports data to an Excel spreadsheet

This area intentionally left blank

### Step 15: Add Cycle Time Takt Time Chart

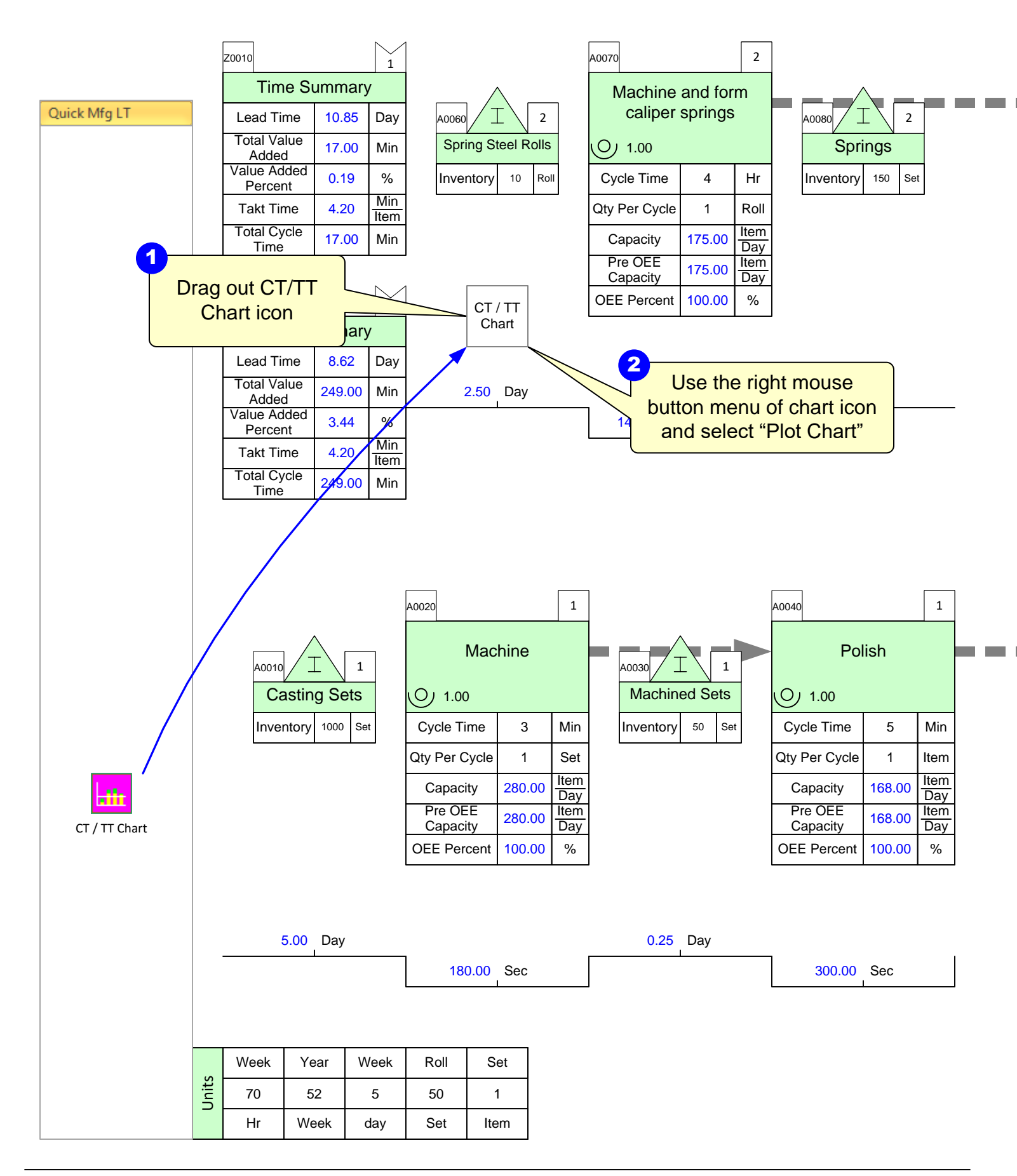

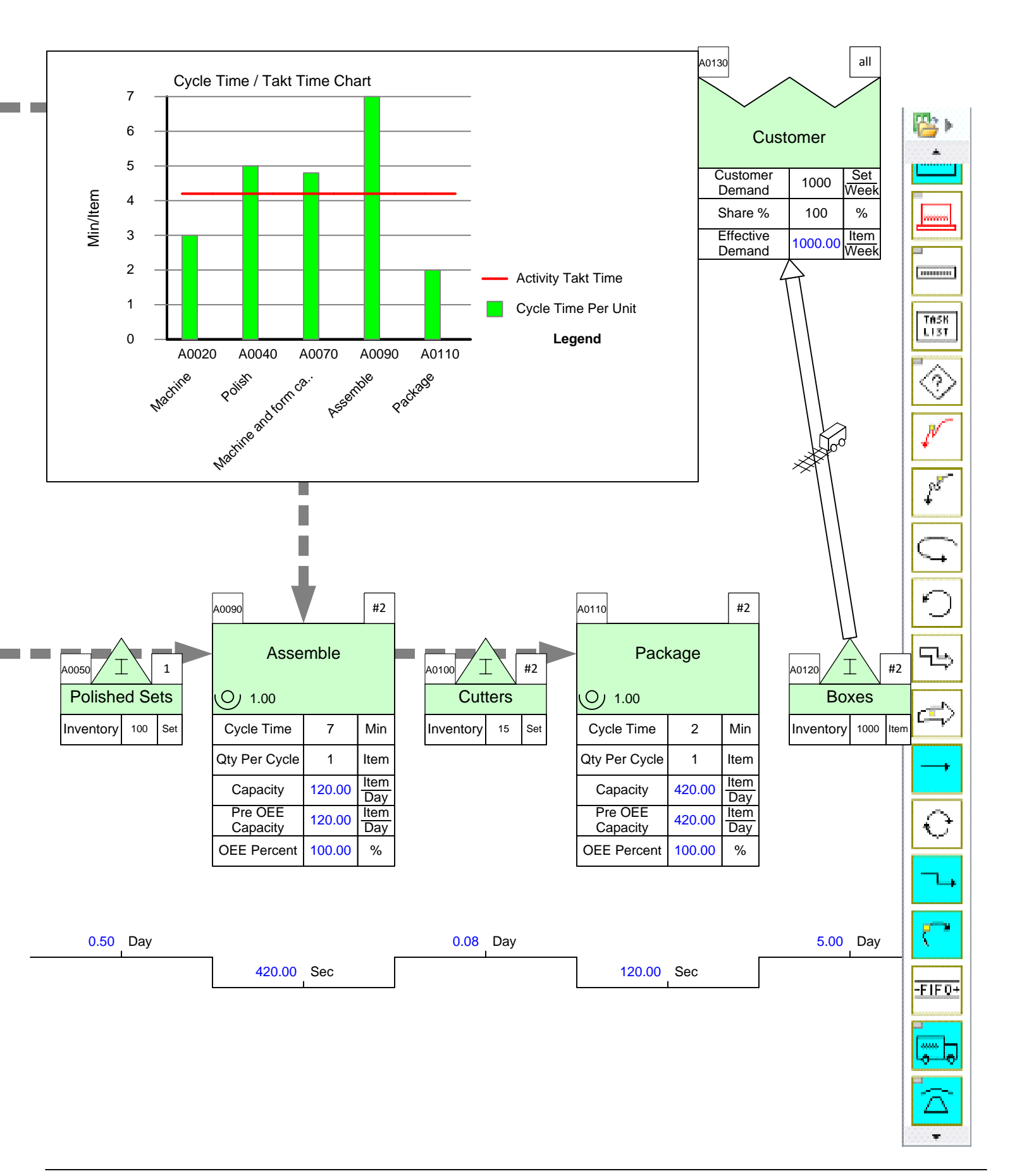

### Step 16: Try Add-on Calculations: OEE, Scrap, Activity Time

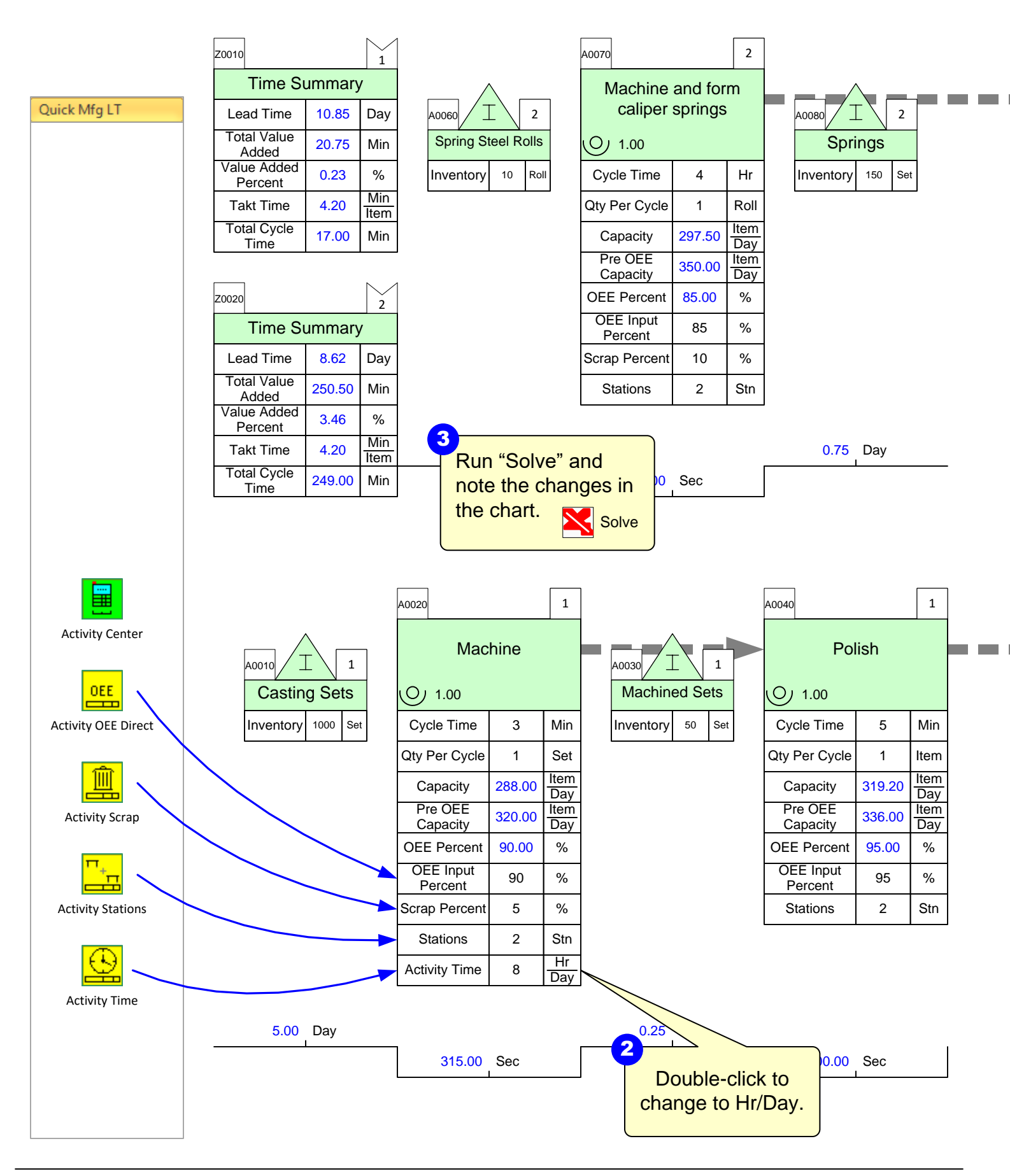

|       | Week | Year | Week | Roll | Set  |
|-------|------|------|------|------|------|
| Jnits | 70   | 52   | 5    | 50   | 1    |
|       | Hr   | Week | day  | Set  | Item |

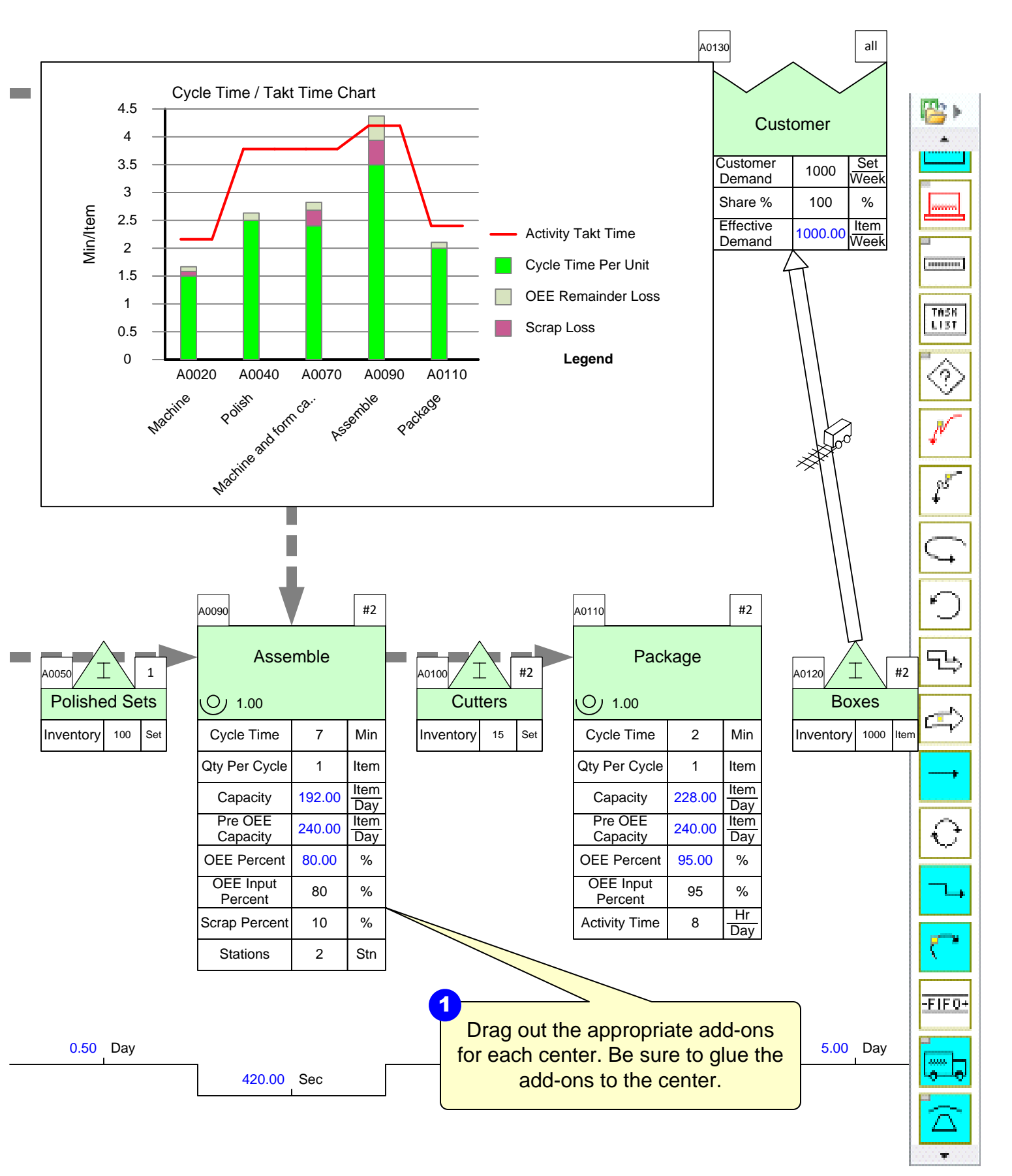

### Step 17: Hide/Show Cost Variables

1 Click the Views button in the toolbar. 😿 Views

2

\$ Item 6.94

0.00 \$

Springs

0.75 Day

Polish

5

1

319.20

336.00

95.00

2

42.00

2

95

1

Min

Item Item

Day

Item

Day

% \$ Set

\$ Item

Stn

%

150 Set

|               | Z0010                  |                     |             | 1                    |                                      |             | A0070                |               | 2           |                      |
|---------------|------------------------|---------------------|-------------|----------------------|--------------------------------------|-------------|----------------------|---------------|-------------|----------------------|
| 0.1114.17     | Time St                | ummary              | /           |                      |                                      | _           | Machine              | and for       | m           |                      |
| Quick Mfg L I | Lead Time              | 10.85               | Day         | A0060                | 2                                    |             | callper              | springs       | 5           | A0080                |
|               | I otal Value<br>Added  | 20.75               | Min         | Spring S             | teel Rolls                           | 6           | 0 1.00               |               |             | Spri                 |
|               | Value Added<br>Percent | 0.23                | %           | Inventory            | 10 Ro                                | oll         | Cycle Time           | 4             | Hr          | Inventory            |
|               | Takt Time              | 4.20                | Min<br>Item | Cumulative<br>Cost   | 6.00 <sup>\$</sup> / <sub>Iter</sub> | m           | Qty Per Cycle        | 1             | Roll        | Cumulative<br>Cost   |
|               | Total Cycle<br>Time    | 17.00               | Min         | Added<br>Cost        | 300 <u></u>                          | oll         | Capacity             | 297.50        | Item<br>Day | Added<br>Cost        |
|               |                        |                     | •           |                      |                                      |             | Pre OEE<br>Capacity  | 350.00        | Item<br>Day |                      |
|               | Z0020                  |                     | 2           | 1                    |                                      |             | OEE Percent          | 85.00         | %           |                      |
|               | Time St                | ummary              | /           | 1                    |                                      |             | Added Cost           | 0.25          | \$<br>Set   |                      |
|               | Lead Time              | 8.62                | Day         |                      |                                      |             | Cumulative<br>Cost   | 6.94          | \$<br>Item  |                      |
|               | Total Value<br>Added   | 250.50              | Min         |                      |                                      |             | Stations             | 2             | Stn         |                      |
|               | Value Added<br>Percent | 3.46                | %           |                      |                                      |             | Scrap Percent        | 10            | %           |                      |
|               | Takt Time              | 4.20                | Min<br>Item |                      |                                      |             | OEE Input<br>Percent | 85            | %           |                      |
|               | Total Cycle<br>Time    | 249.00              | Min         |                      |                                      |             |                      |               |             | I                    |
|               |                        |                     | •           | 2.50                 | Day                                  |             |                      |               |             | 0.75                 |
|               |                        |                     |             |                      |                                      |             | 14400.00             | Sec           |             |                      |
|               |                        |                     |             |                      |                                      |             |                      |               |             | I.                   |
|               |                        |                     |             | A0020                |                                      | 1           |                      |               |             | A0040                |
|               | /                      | $\backslash$        |             | Maa                  | hino                                 |             | L/                   | <u> </u>      |             | Dol                  |
|               | A0010                  | [ ]                 |             | IVIAC                | anne                                 |             | A0030                |               |             | FUI                  |
|               | Castin                 | g Sets              |             | 0 1.00               |                                      |             | Machin               | ed Sets       |             | 0 1.00               |
|               | Inventory              | 1000 Se             | t           | Cycle Time           | 3                                    | Min         | Inventory            | 50 Se         | t           | Cycle Time           |
|               | Cumulative<br>Cost     | 37.00 <u></u>       | n           | Qty Per Cycle        | 1                                    | Set         | Cumulative<br>Cost   | 40.00 <u></u> | n           | Qty Per Cycle        |
|               | Added<br>Cost          | 37 <u></u> \$<br>Se | t           | Capacity             | 288.00                               | Item<br>Day | Added<br>Cost        | 0.00 \$       | n           | Capacity             |
|               |                        |                     |             | Pre OEE<br>Capacity  | 320.00                               | Item<br>Day |                      |               | _           | Pre OEE<br>Capacity  |
|               |                        |                     |             | OEE Percent          | 90.00                                | %           |                      |               |             | OEE Percent          |
|               |                        |                     |             | Added Cost           | 1                                    | \$<br>Set   |                      |               |             | Added Cost           |
|               |                        |                     |             | Cumulative<br>Cost   | 40.00                                | \$<br>Item  |                      |               |             | Cumulative<br>Cost   |
|               |                        |                     |             | Stations             | 2                                    | Stn         |                      |               |             | Stations             |
|               |                        |                     |             | Scrap Percent        | 5                                    | %           |                      |               |             | OEE Input<br>Percent |
|               |                        |                     |             | Activity Time        | 8                                    | Hr<br>Dav   |                      |               |             |                      |
|               |                        |                     |             | OEE Input<br>Percent | 90                                   | %           |                      |               |             |                      |
|               |                        |                     |             | ·                    | •                                    | •           |                      |               |             |                      |

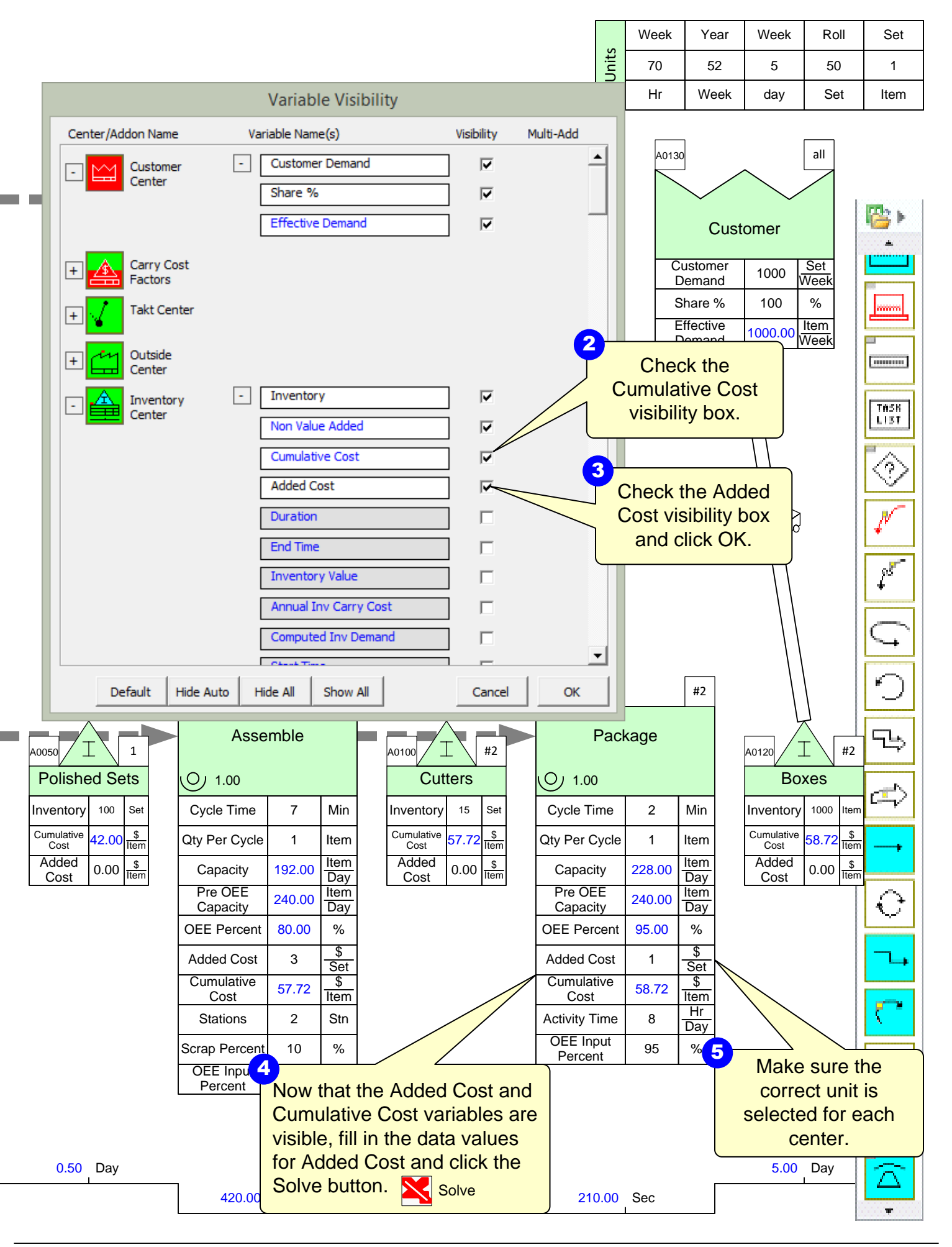

### Step 18: Plot Lead Time Chart

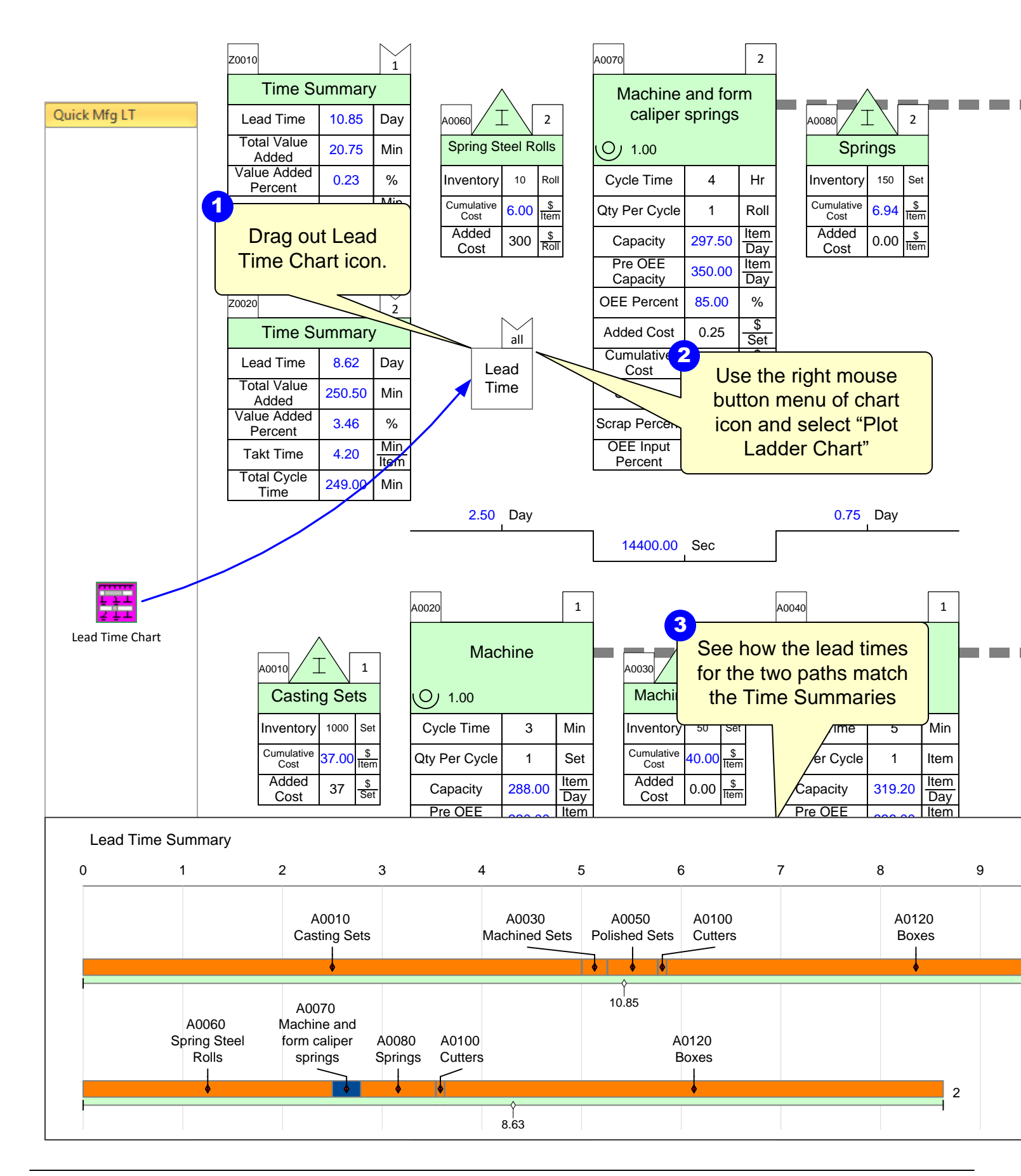

|       | Week | Year | Week | Roll | Set  |
|-------|------|------|------|------|------|
| Jnits | 70   | 52   | 5    | 50   | 1    |
| _     | Hr   | Week | day  | Set  | Item |

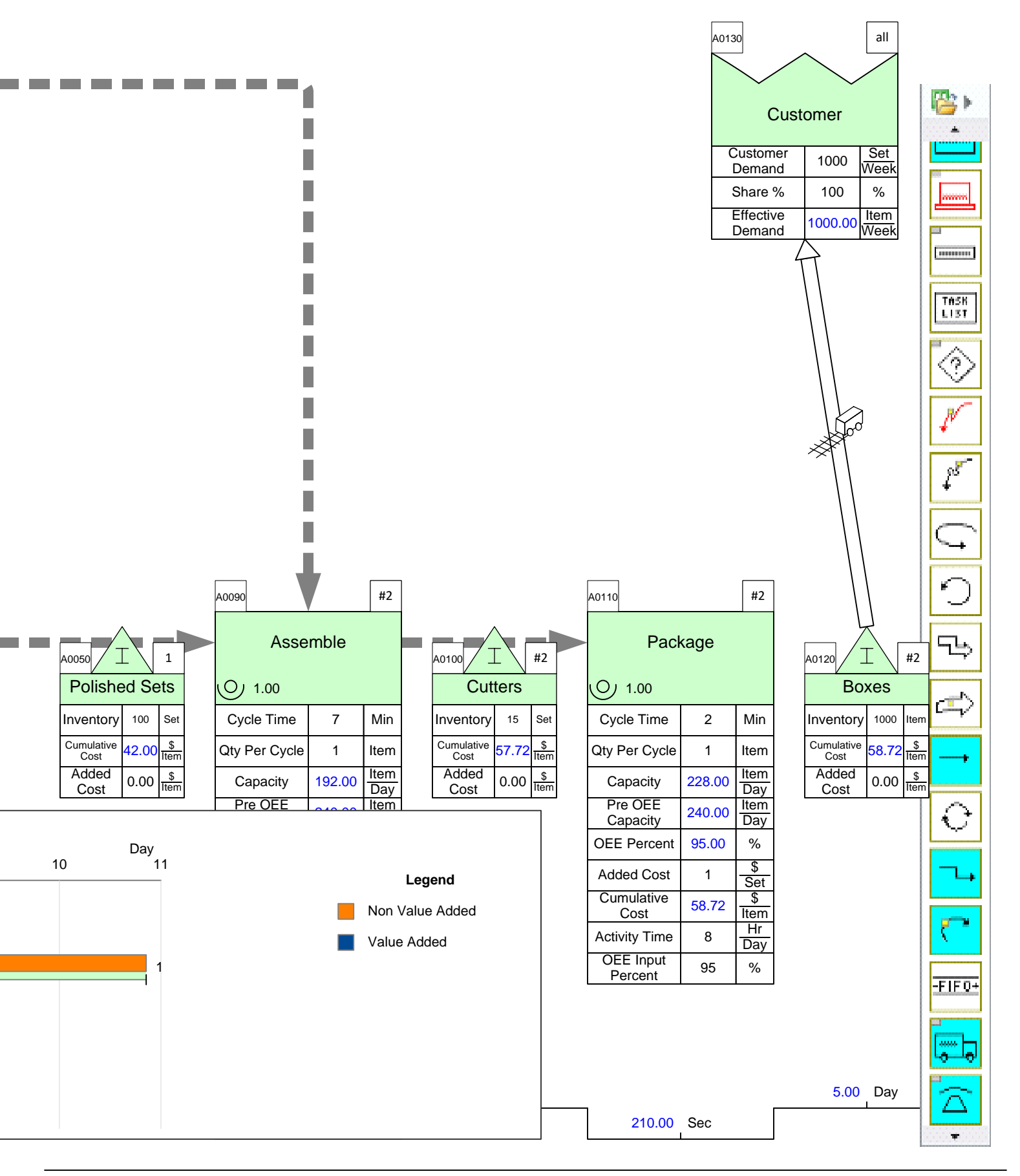

### Step 19: Resource Modeling

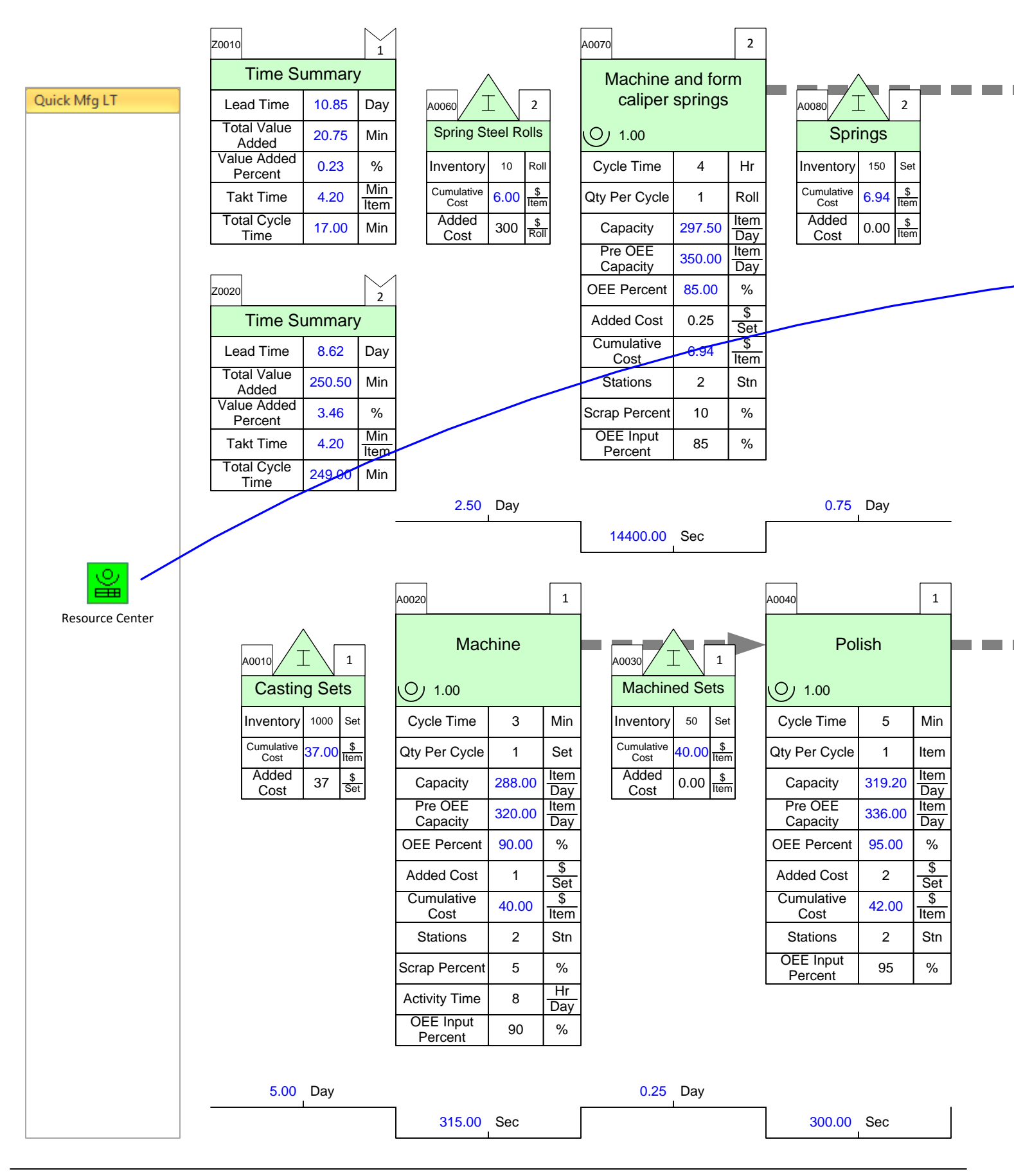

|       | Week | Year | Week | Roll | Set  |
|-------|------|------|------|------|------|
| Jnits | 70   | 52   | 5    | 50   | 1    |
|       | Hr   | Week | day  | Set  | Item |

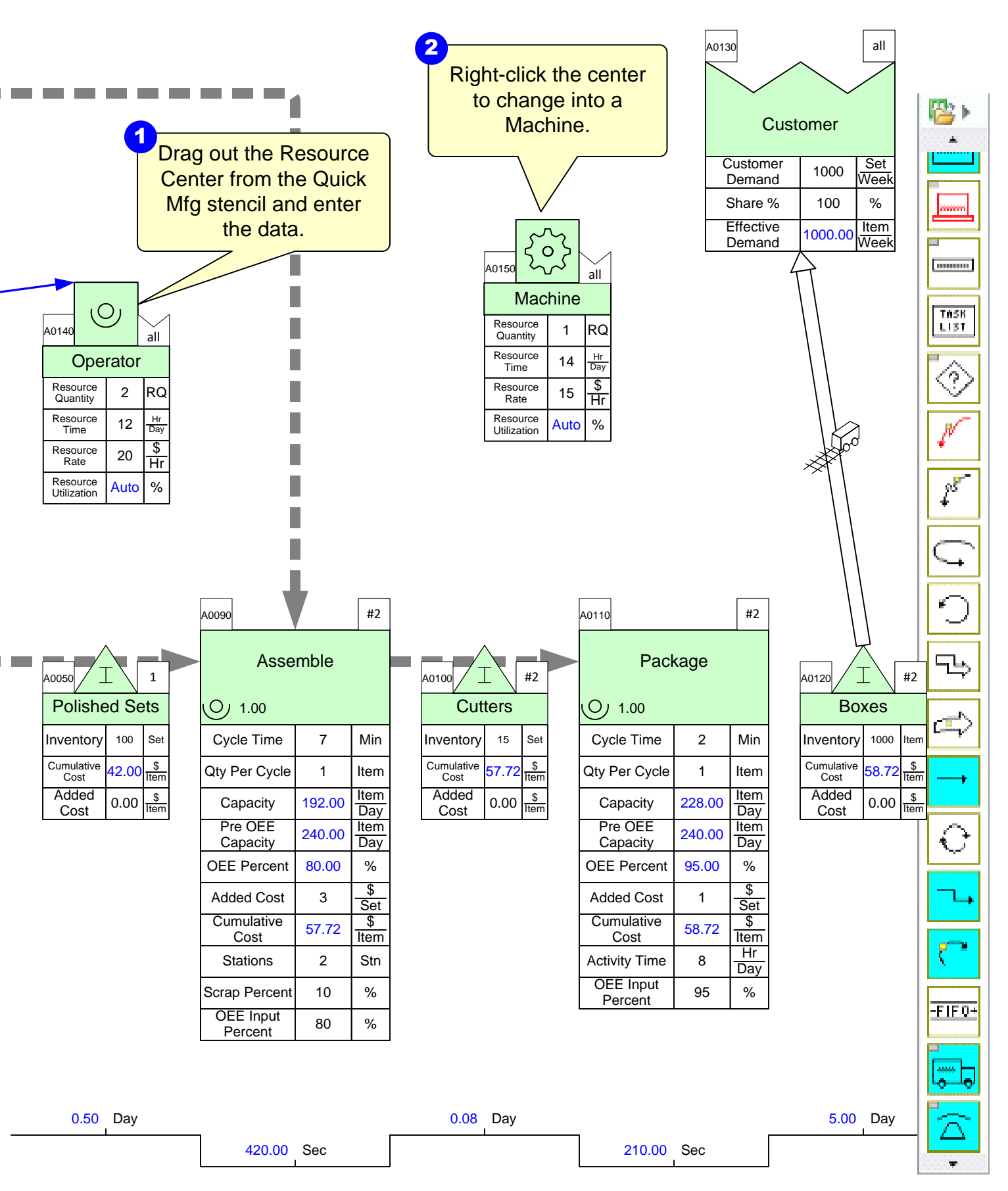

# Step 20: Adding Resource Pipes

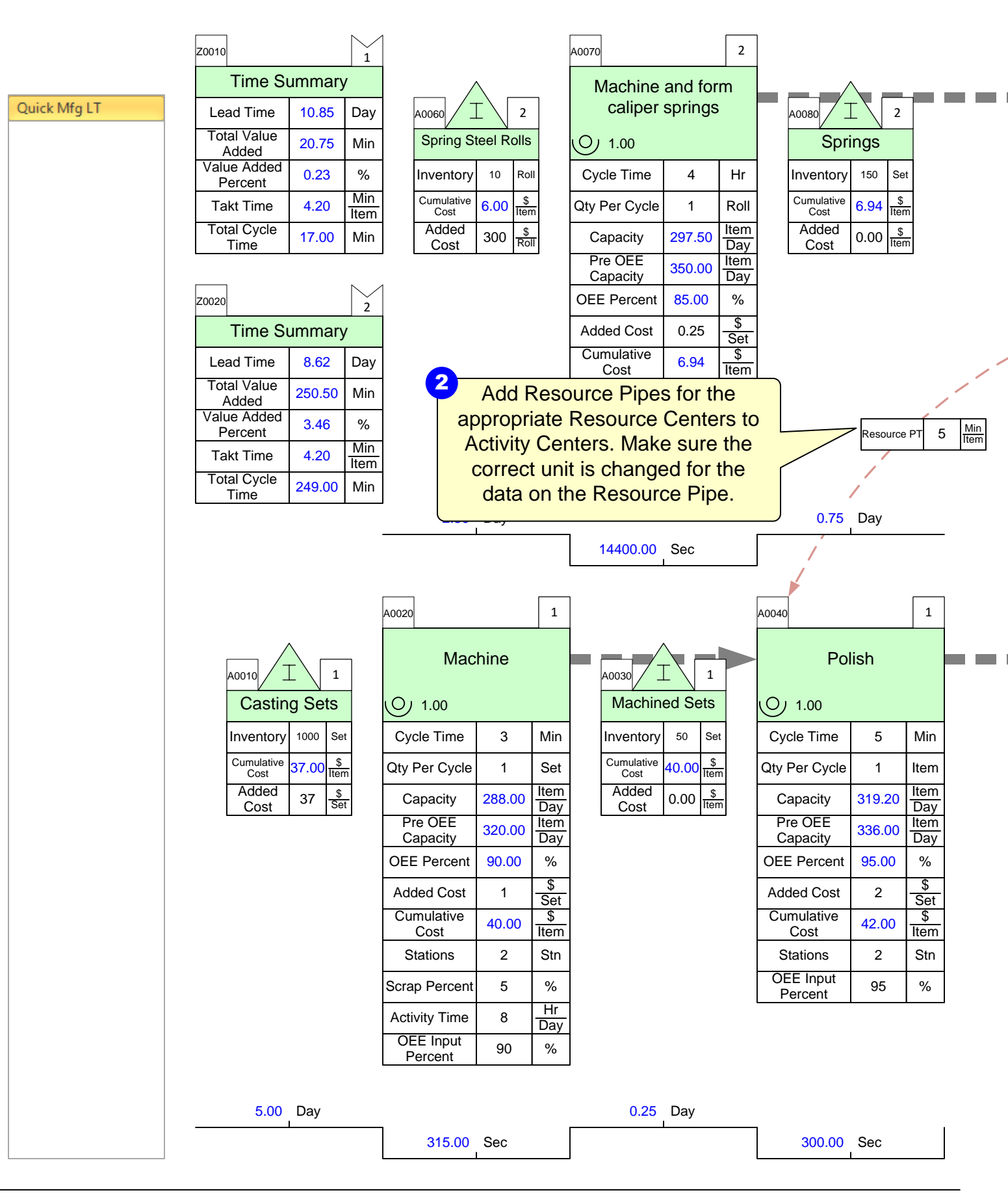

|       | Week | Year | Week | Roll | Set  |
|-------|------|------|------|------|------|
| Jnits | 70   | 52   | 5    | 50   | 1    |
|       | Hr   | Week | day  | Set  | Item |

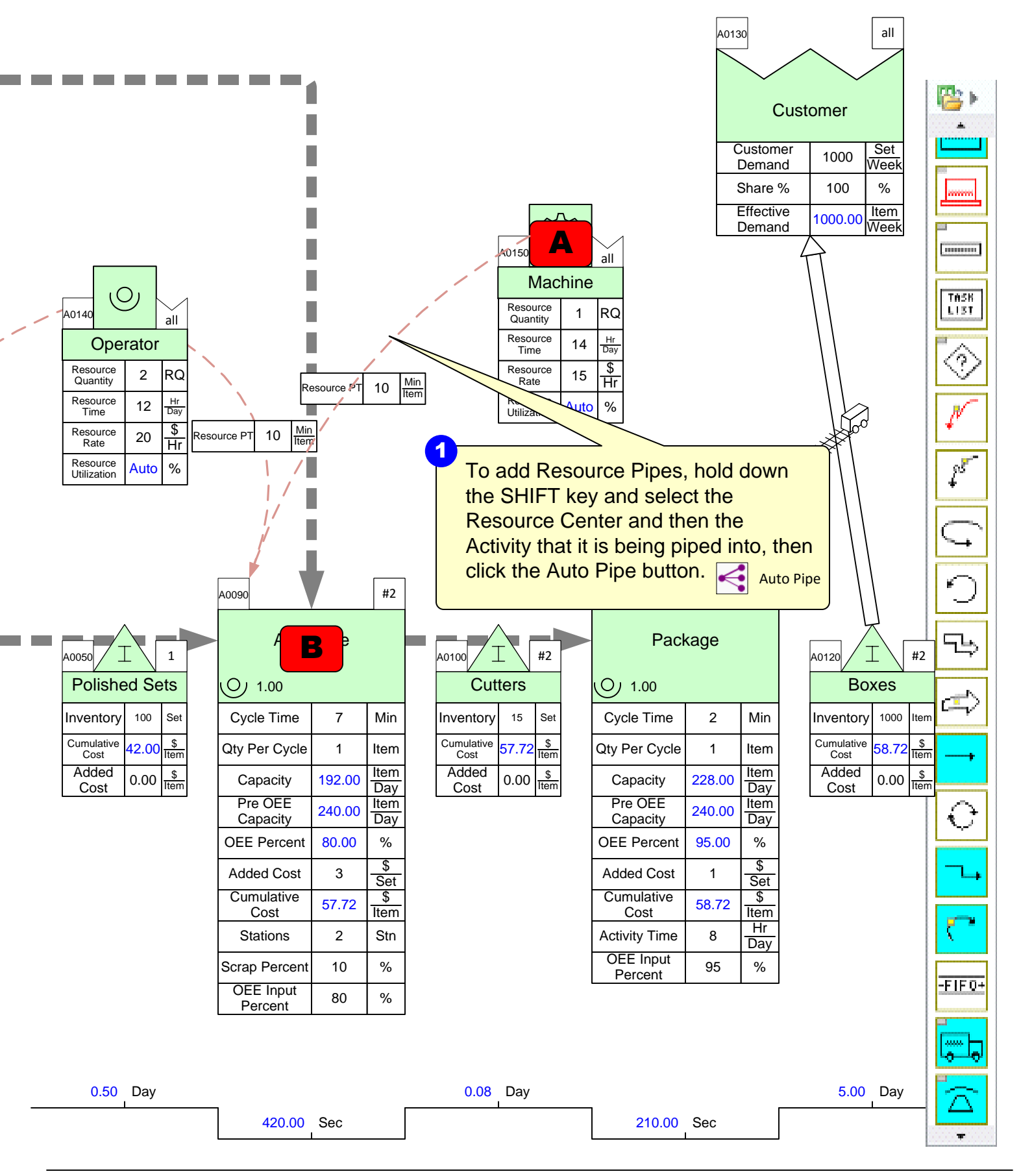

### Step 21: Resource Balance Chart

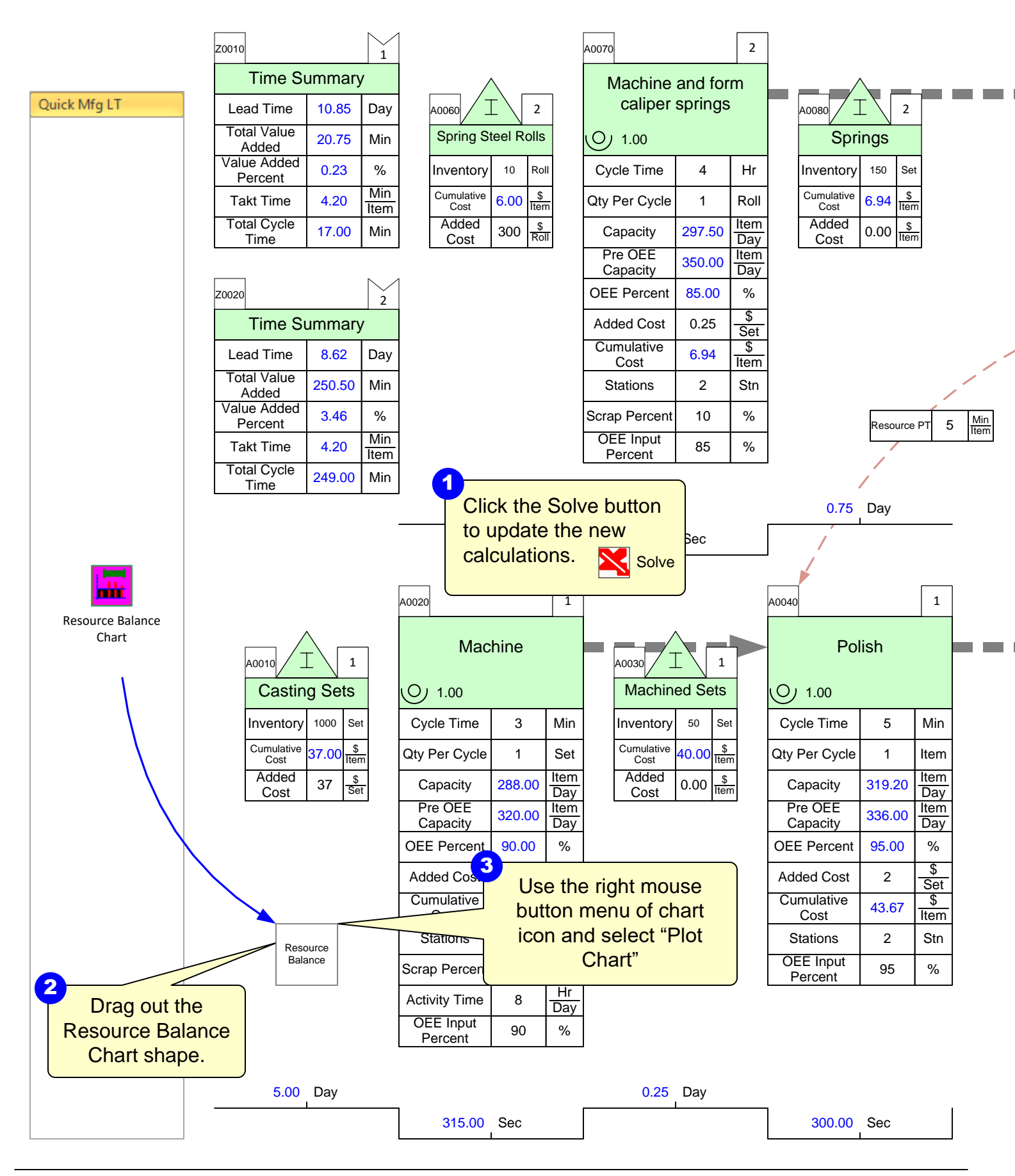

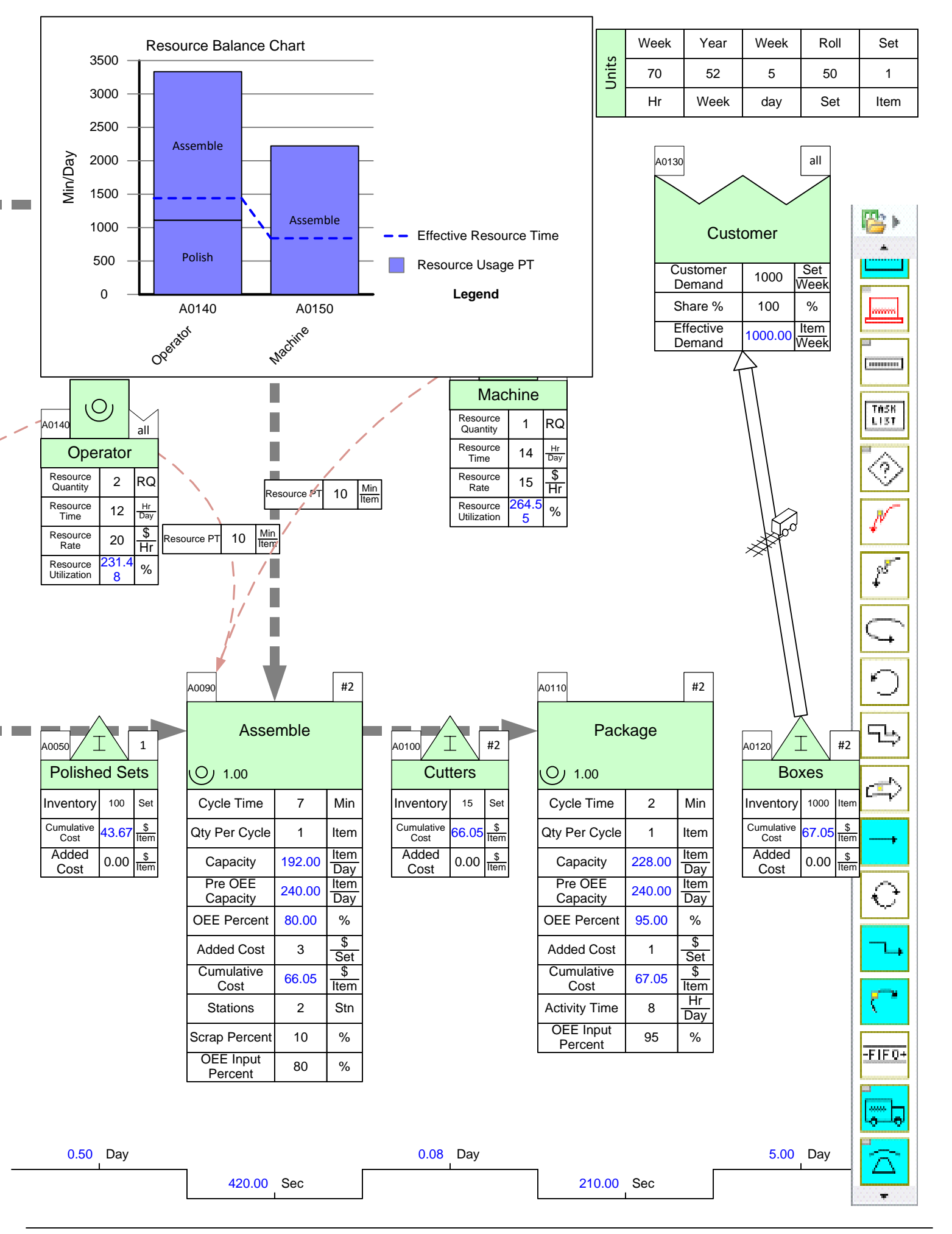

#### Copyright © 2016 The eVSM Group, All Rights Reserved

# Step 22: Kaizen Improvements

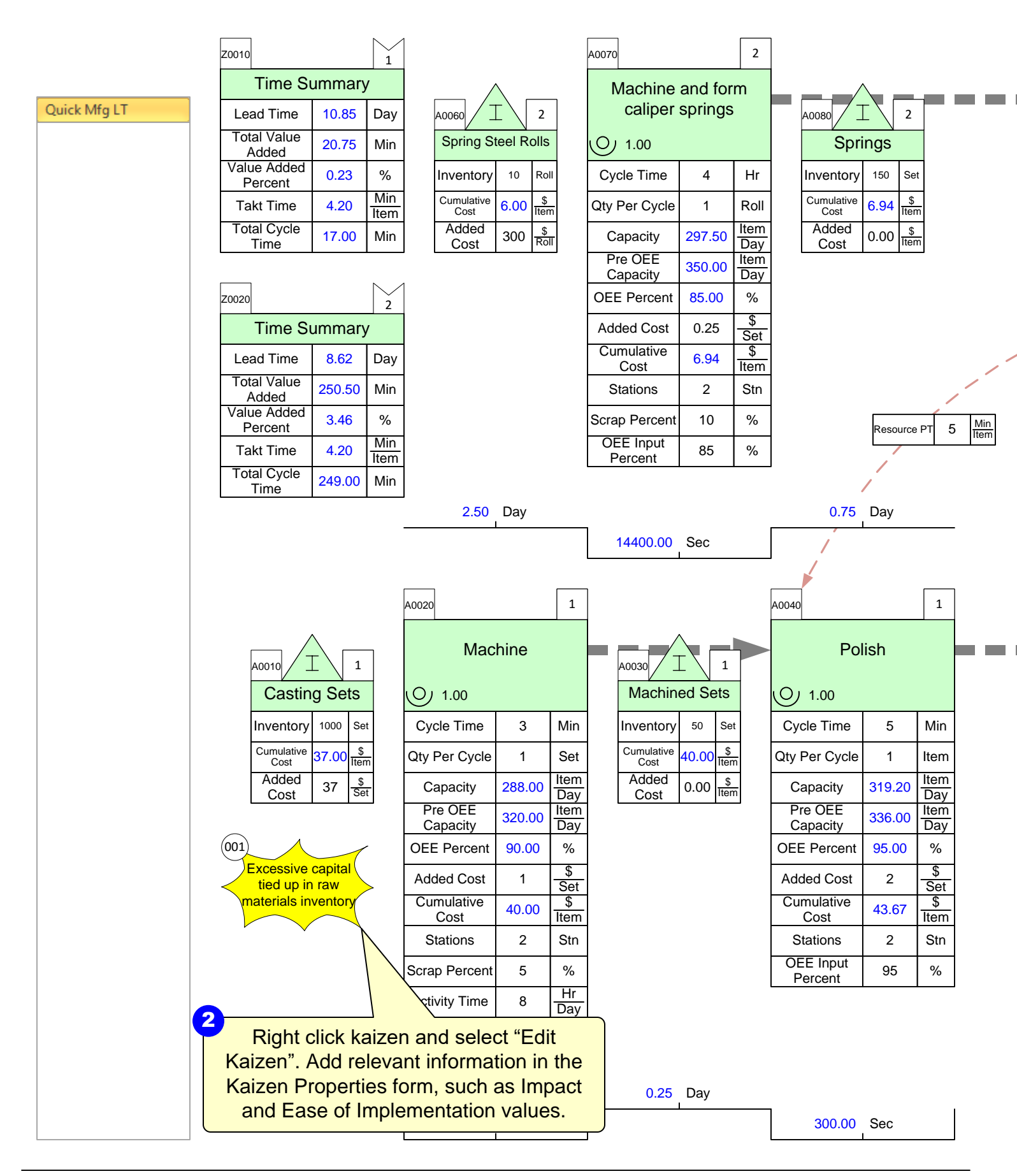

| Units | Week | Year | Week | Roll | Set  |
|-------|------|------|------|------|------|
|       | 70   | 52   | 5    | 50   | 1    |
|       | Hr   | Week | day  | Set  | Item |

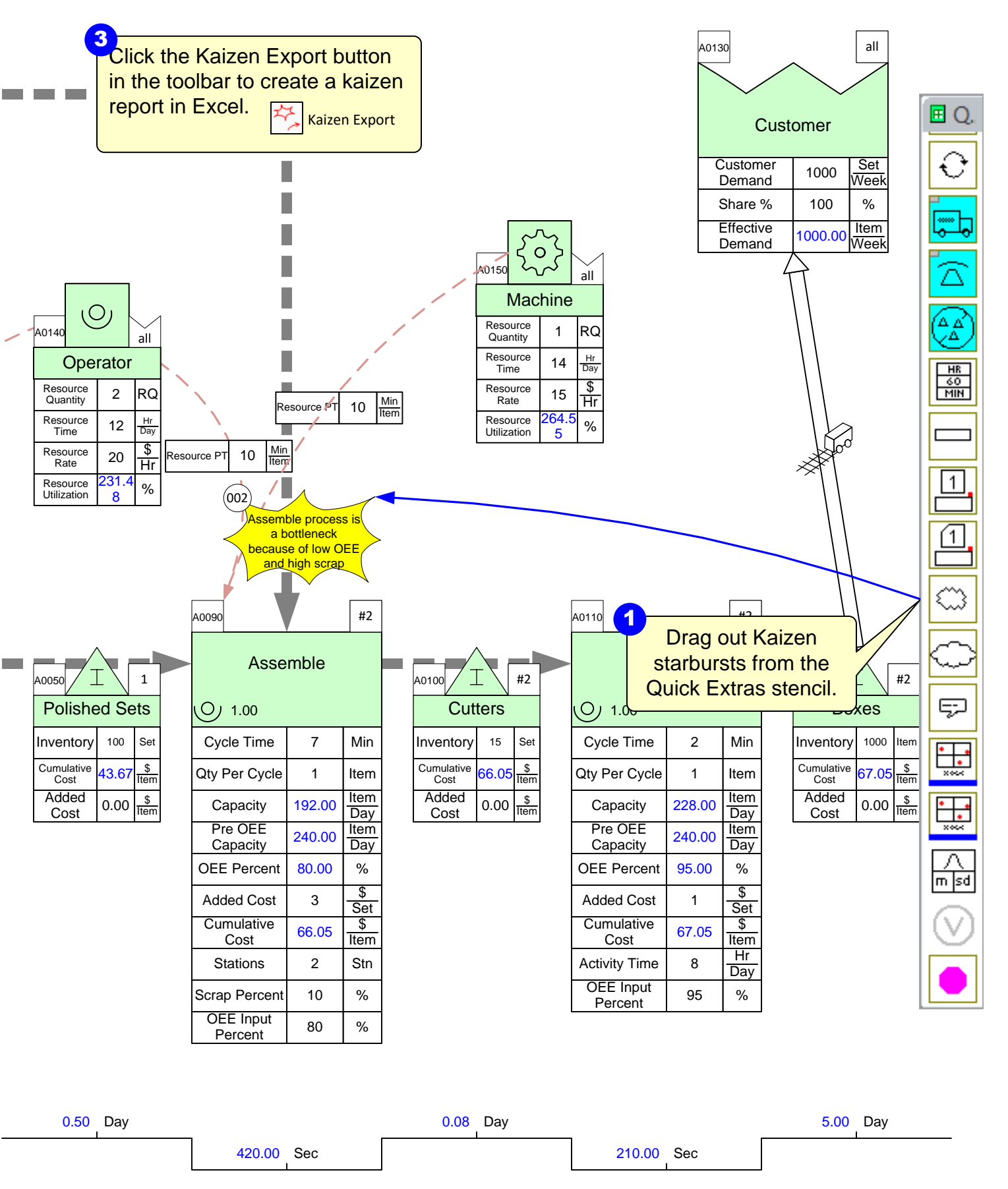

### Step 23: Kaizen Impact Matrix

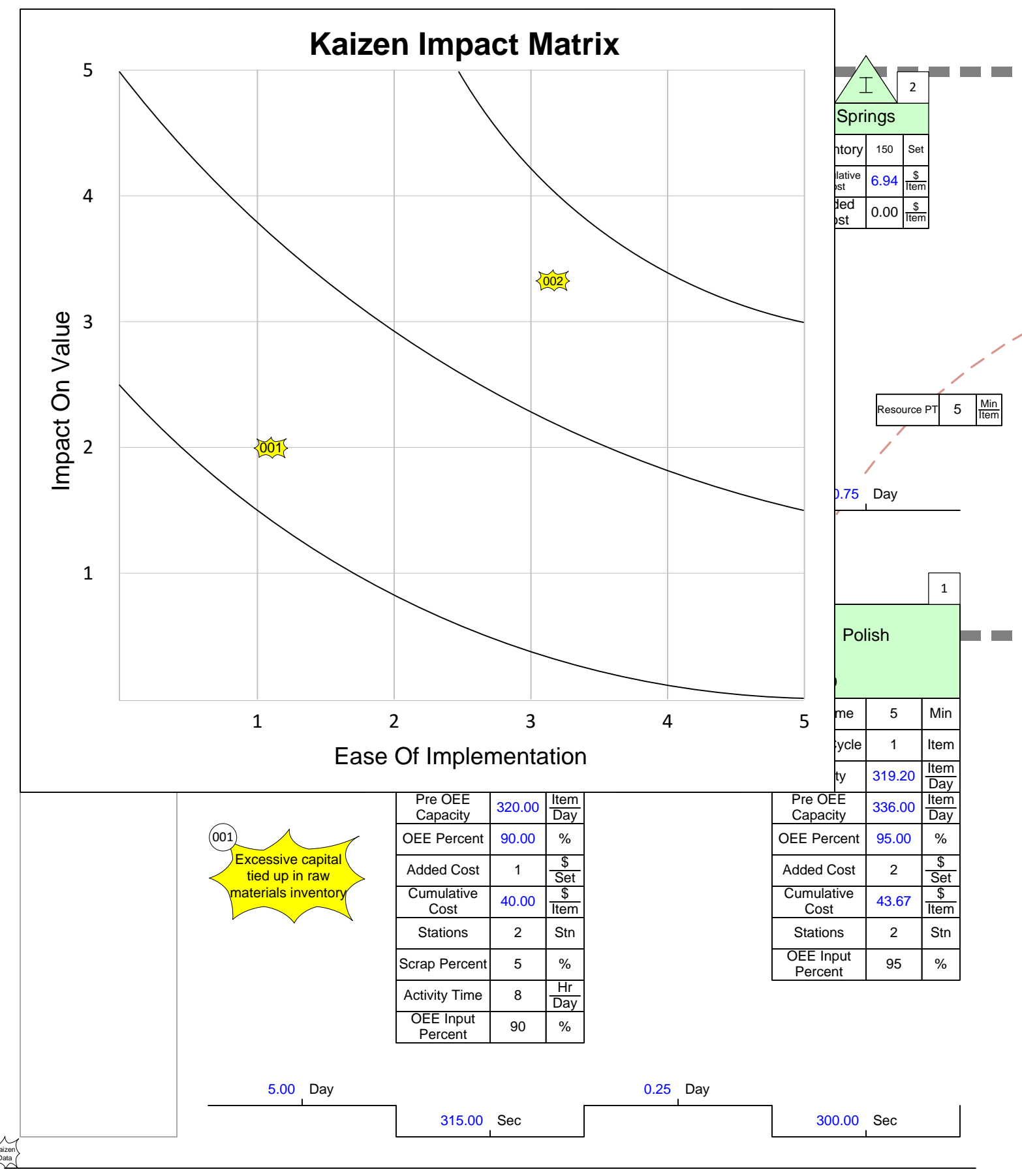

Copyright © 2016 The eVSM Group, All Rights Reserved

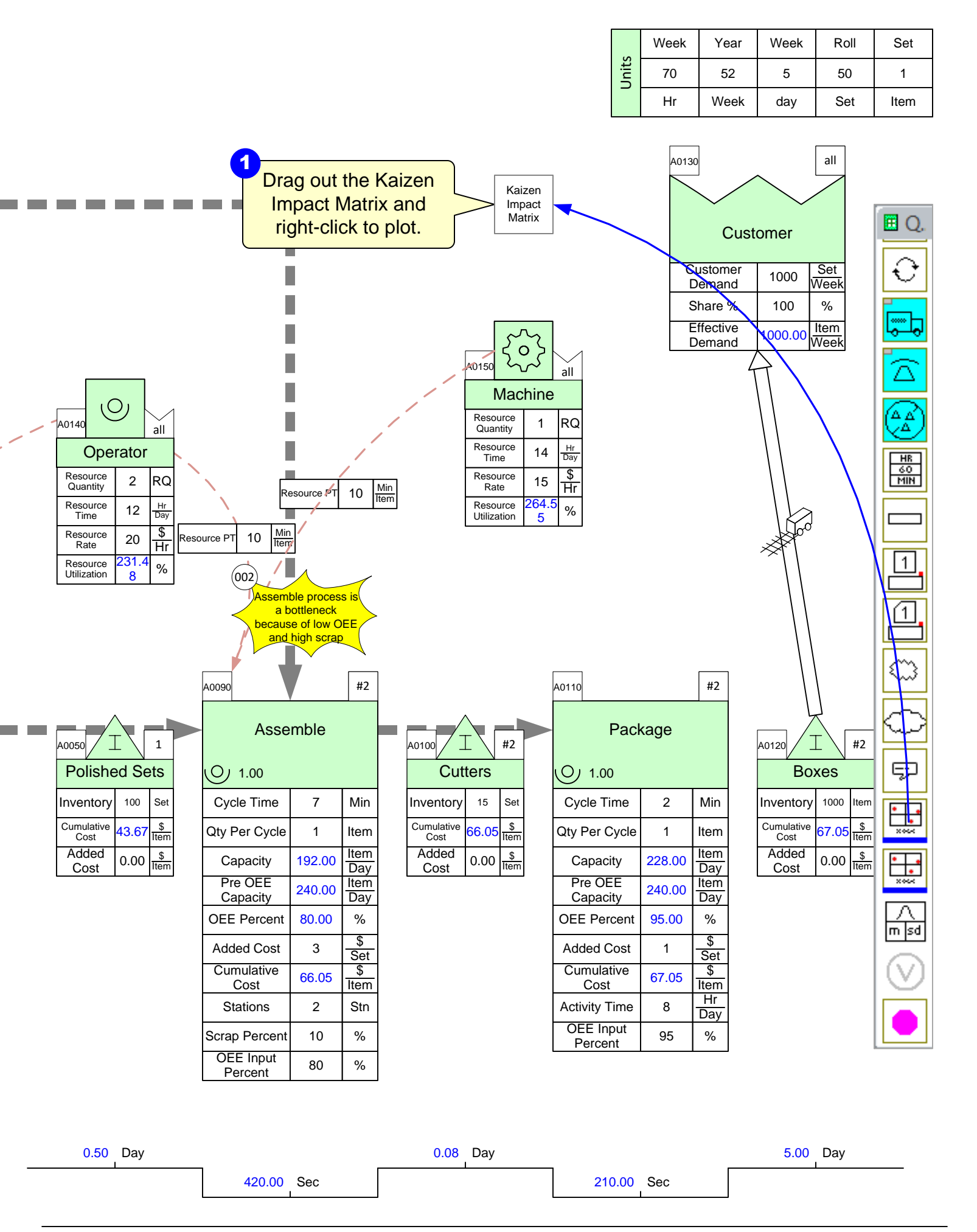